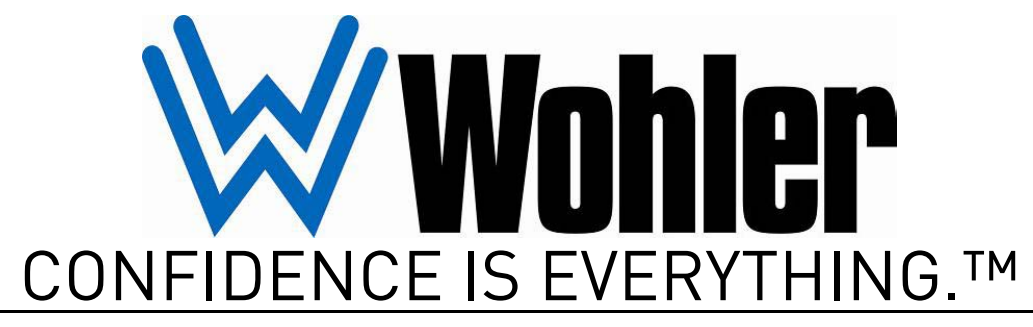

World Leader of In-Rack, Audio, Video, Data Monitoring, and Closed Captioning Solutions

# Touch-It Digital (TID)

Digital 8 or 16-Channel HD/SD-SDI Touch-Screen Multiviewer/Switcher

User Guide Video Firmware Version: 1.93 Netburner Version: 2.10 Hardware Version: C

Part Number 821653, Revision F

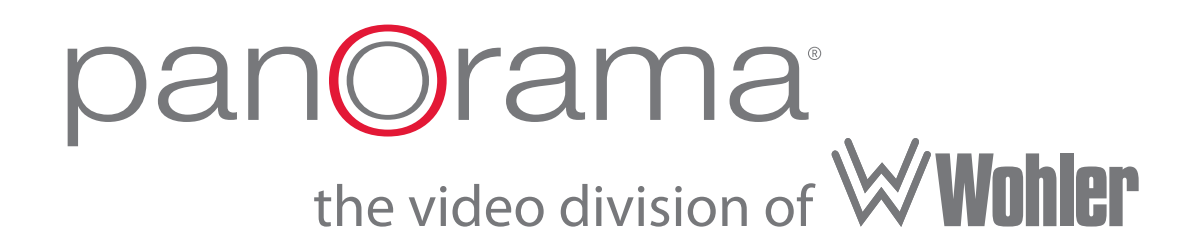

© 2011 Wohler Technologies, Inc. and PANORAMAdtv. All rights reserved.

This publication is protected by federal copyright law. No part of this publication may be copied or distributed, stored in a retrieval system, or translated into any human or computer language in any form or by any means electronic, mechanical, manual, magnetic, or otherwise, or disclosed to third parties without the express written permission of Wohler Technologies.

#### Reproduction

Licensed users and authorized distributors of Wohler Technologies, Inc. products may copy this document for use with Wohler Technologies., Inc. products provided that the copyright notice above is included in all reproductions.

#### **Customer Support**

Wohler Technologies, Inc. 31055 Huntwood Avenue Hayward, CA 94544 www.wohler.com

Phone: 510-870-0810 FAX: 510-870-0811 US Toll Free: 1-888-596-4537 (1-888-5-WOHLER) Web: www.wohler.com Sales: sales@wohler.com Support: support@wohler.com

#### **Disclaimers**

Even though Wohler Technologies, Inc. has tested its equipment and software, and reviewed the documentation, Wohler Technologies, Inc makes no warranty or representation, either express or implied, with respect to software, documentation, their quality, performance, merchantability, or fitness for a particular purpose.

In no event will Wohler Technologies, Inc. be liable for direct, indirect, special, incidental, or consequential damages resulting from any defect in the hardware, software, or its documentation, even if advised of the possibility of such damages.

Some states do not allow the exclusion or limitation for incidental or consequential damages, so the above exclusion or limitation may not apply to you.

#### Printing

This document is intended to be printed on a duplex printer, such that the copy appears on both sides of each page. This ensures that all new chapters start on a right-facing page.

This document looks best when printed on a color printer since some images may be indistinct when printed on a black and white printer.

#### Other Technologies and Products

Dolby is a registered trademark of Dolby Laboratories, Inc.

Microsoft Windows, and Internet Explorer are registered trademarks of Microsoft Corporation.

#### Last Update

December 167 2010

# Table of Contents

| Chapter 1. Using the Touch-It Digital      | 1   |
|--------------------------------------------|-----|
| Introduction                               | .1  |
| Overview                                   | .1  |
| Topics                                     | .1  |
| Safety Instructions                        | .2  |
| Features                                   | . 3 |
| Overview                                   | . 3 |
| Monitors and Front Panel                   | .3  |
| Signal Routing and Back Panel              | .4  |
| Specifications                             | .4  |
| Installation Recommendations               | .6  |
| Mounting                                   | .6  |
| Heat Dissipation                           | .6  |
| Power                                      | .6  |
| Using the TID                              | .6  |
| Front Panel                                | .7  |
| Adjusting LCD Display Parameters           | .8  |
| Selecting the Thumbnail Quantity           | .8  |
| Turning Thumbnail Source ID Display On/Off | .9  |
| Setting Selected Thumbnail to Blink        | .9  |
| Calibrating the Touchscreen                | 10  |
| Restoring Factory Defaults                 | 10  |
| Rear Panel                                 | 10  |
| Using the Console                          | 16  |
| Console Port Setup                         | 16  |
| Wohler Set Up Menu                         | 18  |
| TID Setup Menu                             | 19  |

| Touch-It GPI Menu             | 20 |
|-------------------------------|----|
| Rs-422 Cfg. Menu              | 21 |
| Source Cfg. Menu              | 21 |
| Thumbnails Menu               | 22 |
| Technical Functional Overview | 22 |

### 

| 25 |
|----|
| 25 |
| 25 |
| 26 |
|    |
|    |
| 31 |
|    |

# Preface

# Introduction

### Overview

This preface describes the latest improvements to the Touch-It Digital Series multiviewer/switchers.

### Topics

| Topics       | Page |
|--------------|------|
| Introduction | 1    |
| What's New?  | 2    |

# What's New?

### Hardware Updates

We've updated the rear panel to simplify the number and function of output connectors. Instead of having one set for the 16-channel model and another set the for the 8-channel model, we now have one set of output BNCs for both. However, input connectors 9 through 16 are still non-functional on the 8-channel model.

We have removed the unused **Proc** and **Ref I/P** connectors, as well.

### Software Updates

We have also improved the switching functionality and improved the channel switching response time.

# CHAPTER 1 Using the Touch-It Digital

# Introduction

### Overview

Congratulations on your selection of a Touch-it Digital (TID) video touchscreen monitor and switcher/router system. All Touch-it Series products offer a simple and easy way to monitor digital SDI or HD-SDI multi-channel video, provide routing, and external screen output in a compact, versatile space-saving 3RU. They also feature dual high resolution 7" LCD panels with up to eight or 16 channels of video. Touching one of the "thumbnail" images on the **Touchscreen** (left monitor) selects that channel for full size display on the **Target** (right monitor) and sends the source signal to two output BNC connectors. The TID is ideal for multi-camera live shoots, machine rooms, and outdoor broadcasts. It is not intended for editing, transmission chain or other applications where synchronized switching is required.

### Topics

| Topics                        | Page |
|-------------------------------|------|
| Introduction                  | 1    |
| Safety Instructions           | 2    |
| Features                      | 3    |
| Specifications                | 4    |
| Installation Recommendations  | 6    |
| Using the TID                 | 6    |
| Using the Console             | 16   |
| Technical Functional Overview | 23   |

# Safety Instructions

- 1. Read, keep, and follow all of these instructions; heed all warnings.
- 2. Do not use this equipment near water.
- 3. Use only a dry cloth to clean the equipment.
- 4. Do not block any ventilation openings. Install only in accordance with the instructions in the section entitled, "Installation Recommendations" on page 6.
- 5. Do not install near any heat source such as a radiator, heat register, amplifier, or stove.
- 6. Do not expose the equipment to rain or moisture.
- 7. Do not attempt to plug the unit into a two-blade outlet (with only two prongs of equal width).
- **IMPORTANT:** By design, these monitors will only plug into a three-prong outlet for your safety. If the plug does not fit into your outlet, contact an electrician to replace the obsolete outlet.
  - 8. Protect the power cord from being walked on or pinched, particularly at plug's source on the equipment and at the socket.
  - 9. Use only the attachments/accessories specified by the manufacturer.
  - 10. Unplug the equipment during lightning storms or when unused for long periods of time.
  - 11. Refer all servicing to qualified service personnel. Servicing will be required under all of the following conditions:
    - The equipment has been damaged in any way, such as when the power-supply cord or plug is damaged.
    - Liquid had been spilled or objects have fallen onto the equipment.
    - The equipment has been exposed to rain or moisture.
    - The equipment does not operate normally.
    - The equipment has been dropped.

# Features

### Overview

- The unit fits in a 3U standard 19" rack space with shallow depth for installation in tight spaces.
- External universal AC to DC 24V (low power consumption) power supply attaches to the back panel. (Refer to Figure 1–4 on page 11.)

### Monitors and Front Panel

- The unit has dual 7" LCD high-resolution color video monitors.
- Aspect ratios on the **Target**:
  - SD signals can be displayed in:
    - Normal (4:3),
    - Full-screen (4:3 stretched to fit the 16:9 screen), or
    - Shadowbox (4:3 on a 16:9 screen without stretching).
  - HD signals are always 16:9.
- Aspect ratio for the **Touchscreen** is anamorphic ("stretch-to-fit").
- The Touchscreen displays multi-image thumbnails:
  - 8-Channel Model: 4 or 8 thumbnails (with source labels) for up to 8 video sources
  - 16-Channel Model: 4, 8, 12, or 16 thumbnails (with source labels) for up to 16 video sources.
- The front panel provides controls for brightness, contrast, tint, and color of the **Target**.
- Video controls are set and memorized for each of the installed video inputs.

#### Chapter 1 Using the Touch-It Digital Specifications

The LCD backlight may be turned off to conserve power and increase backlight life, while all other functions remain powered.

### Signal Routing and Back Panel

- A VGA output of the **Touchscreen** is available from a rear panel • HD-15 connector.
- The embedded audio signal in the selected channel is passed through to the outputs unchanged.
- The TID has eight or 16 HD/SD-SDI multi-rate inputs. •
- The back panel has eight or 16 general purpose GPI/O connectors to control the system with drive or driven functionality.
- All inputs are opto-isolated and outputs are relay-isolated allowing for a wide range of control interface options.
- All GPI/Os are individually user-programmable for either input or output functionality.

# Specifications

The specifications for the TID are listed in Table 1–1 below.

### Table 1–1

### **TID System Specifications**

| Specification       | Value                                                    |
|---------------------|----------------------------------------------------------|
| Screen Treatments   | Anti-glare 4H hardness                                   |
| Active Viewing Area | 6.102" (H) x 3.43" (V)<br>[155.00 mm (H) x 87.12 mm (V)] |
| Resolution          | 854 W x 480 H                                            |
| Pixel Response      | 25 ms Off-On-Off<br>(Black to White to Black)            |
| Luminance           | 400 cd/m2                                                |
| Contrast            | 400:1                                                    |
| Viewing Angle       | 110° H x 130° measured edge-to-edge                      |
| Chromacity          | 72% CIE 1931 color gamut                                 |

4 © 2011 Wohler Technologies, Inc. All rights reserved.

| Specification        | Value                                                   |
|----------------------|---------------------------------------------------------|
| Color Temperature    | D65                                                     |
| Power Requirements   | 100 V to 240 V AC, 50/60Hz                              |
| Power Consumption    | 60 Watt (Approx.)                                       |
| Space Requirements   | 17.25" x 5.25" x 5.25"<br>(439mm x 133.4 mm x 133.4 mm) |
| Weight               | 11.2 lbs / 5.08 kg                                      |
| Supplied Accessories | AC power cord                                           |

### Table 1–1TID System Specifications

The TID can operate with various SD and HD formats as shown in Table 1–2 and Table 1–3 below.

### Table 1–2Frame Rates 25 and 50 Hz

| Туре          | Format | Frame Rate (Hz) |
|---------------|--------|-----------------|
| SMPTE 242M    | 1080i  | 50              |
|               | 10001  | 25              |
|               | 1080SF | 25              |
|               | 720p   | 50              |
| ITU-RBT.601-5 | 625i   | 50              |

Table 1–3

Frame Rates - 29.97, 30, 59.94 and 60 Hz

| Туре       | Format | Frame Rate (Hz) |
|------------|--------|-----------------|
| SMPTE 242M | 1080;  | 60              |
|            | 10001  | 59.94           |
|            | 1080SF | 30              |
|            |        | 29.97           |
| SMPTE 240M | 1035i  | 60              |
|            |        | 59.94           |
| SMPTE 264M |        | 60              |
| SMPTE 206M | 720n   | 59.94           |
|            | 720p   | 60              |
| SMPTE 259M | 525i   | 59.94           |

Important:The Touchscreen source signals must all be listed in the same table,<br/>(i.e., either all of them must be 25 or 50 Hz [Table 1–2] or all of them<br/>must be 29.97, 30, 59.94, or 60 Hz [Table 1–3]). Mixing signal types<br/>from both of these two categories may not work.

#### Chapter 1 Using the Touch-It Digital Installation Recommendations

# Installation Recommendations

### Mounting

The unit is designed to install into a standard 19" rack, but may be placed on a solid surface as well. The unit should be mounted at eye level for best visual observation of the monitor screens and within easy reach for convenient **Touchscreen** operation.

### Heat Dissipation

The ambient temperature inside the mounting enclosure should not exceed 40° Celsius (104° Fahrenheit). Adjacent devices can be rack mounted (or stacked) in proximity to the unit if the above temperature is NOT exceeded. Allow a 1RU (1.75″/44.45mm) space above and below the unit for air circulation.

**Important:** To maintain proper internal cooling, it is very important to ensure that the cooling fans on the sides of the Touch-It Digital are not obstructed. The left fan is an air intake and the right one is an exhaust fan. If two or more Touch-It Digital units are installed next to each other, it is also important to prevent heat exhaust from one being blown into the cool air intake vent of an adjacent unit.

### Power

The unit comes with a standard 24VDC/3.0A external power supply that clips onto a back panel bracket and then connects an A/C mains power source (100 to 240 VAC, 50/60Hz) to the connector provided on the rear panel of the unit.

# Using the TID

After touching the thumbnail on the **Touchscreen**, the selected channel is also routed for output from the BNC connectors on the rear panel. The characteristics of the selected input source is passed to the outputs without alterations (i.e., the native format, aspect ratio, and other

characteristics are not changed). Embedded audio is also passed through unchanged.

**Note:** Audio pops from switching channels are the result of asynchronous inputs with no master clock and are not an indication of a problem with the TID.

### Front Panel

The descriptions of each of the front panel features follows Figure 1–1 below.

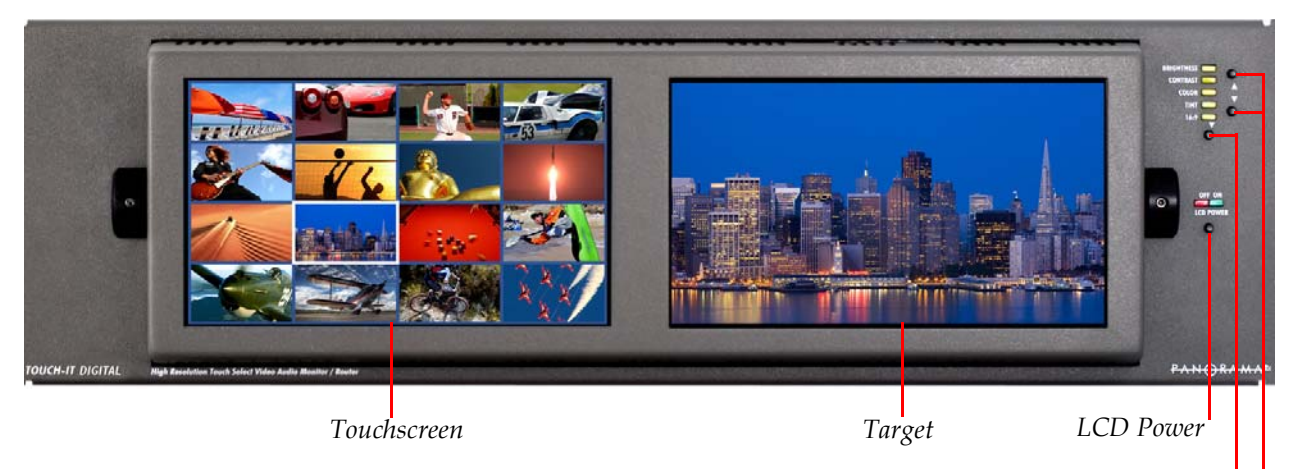

### Figure 1–1 TID Front Panel

Function Selection Up and Down Adjustment

**Touchscreen:** Touching any of the thumbnails on the **Touchscreen** selects that video source for display on the **Target**. When the **Touchscreen** is disabled by turning the LCD backlight power off, the last selected source remains routed to the BNC outputs on the rear panel.

# **Note:** The **Touchscreen** is designed to be used with your finger tip, not a sharp instrument.

**Target:** The **Target** is the primary monitor. To change the video source, simply touch the thumbnail image of your choice from the **Touchscreen**.

**Note:** On occasion, you may barely detect a slight flicker on the **Target**. This is the result of periodic, internal self-testing and has no effect on the selected SDI video output.

**LCD Power:** This switch toggles both of the video display backlights on or off. An LED above the switch glows green to indicate backlight power is on and another LED glows red to indicate backlight power is off. This switch affects only LCD backlight operation; the unit continues to be powered with all routing functions in full operation regardless of this switch setting, as long as the unit is connected to an active mains power.

**Function Selection and Up and Down Adjustments:** These buttons control the adjustments for the **Target** brightness, contrast, color, tint and aspect ratio (normal, full-screen, or shadowbox). Video controls are set and retained for each of the configured inputs in non-volatile memory.

**Note:** The unit always selects source one when it powers up. All changes to any source are saved after 10 seconds.

### **Adjusting LCD Display Parameters**

Press the **Function Selection** button to cycle through each parameter (LEDs glow amber for selected parameter). When desired parameter is selected, use the + (up) and - (down) buttons to adjust the parameter as required.

**Note:** Aspect ratio selection is only available for SD inputs (normal, full-screen, or shadowbox). HD inputs default to 16:9 aspect ratio. Once the signal reverts back to SD, the aspect ratio becomes selectable.

### Selecting the Thumbnail Quantity

To change the number of thumbnails displayed in the **Touchscreen**, cycle the control parameters to the default state (no LEDs are lit), press and *hold* the **Function Selection** button, and then press the + or - button to cycle up or down through the selections. Note that a change to the number of thumbnails does not change a previous source selection.

The thumbnail channel numbers increase from left to right and from top to bottom, as shown in Figure 1–2 below.

### Figure 1–2 Thumbnail Numbering Schema

| 1  | 2  | 3  | 4  |
|----|----|----|----|
| 5  | 6  | 7  | 8  |
| 9  | 10 | 11 | 12 |
| 13 | 14 | 15 | 16 |

The thumbnail number is the same as the source ID number (i.e., Thumbnail 1 is from Source 1, and so on). The source ID for each channel (Source 1, Source 2, and so on) is displayed in the associated thumbnail display. The displayed source ID numbers can be toggled on and off using the display controls. Moreover, you can customize the text for these displays – they do not have to display the source ID numbers. (Refer to Table 1–12: Source Cfg. Menu Option Descriptions on page 22 for more information.)

#### Figure 1–3

### Images Showing 4, 8, and 12 Thumbnails on the Touchscreen

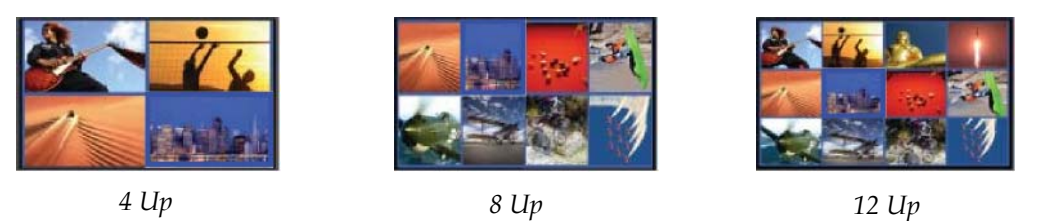

### Turning Thumbnail Source ID Display On/Off

When the aspect ratio (16:9) control is selected (lit LED), press and *hold* the **Function Selection** button and then press the + button to toggle the **Touchscreen** source ID displays on and off.

### Setting Selected Thumbnail to Blink

To set the selected thumbnail border to blink, press and hold both the + and - buttons together for a second and then release. Repeat to discontinue the blinking. The advantages of setting the thumbnail border to blink are:

- The blinking border attracts the eye, even when the video content would make the selection difficult to see.
- You can see the selected thumbnail from a greater distance away from the TID.

9

## Chapter 1 Using the Touch-It Digital Using the TID

• The blinking border allows you to see the whole thumbnail image between blinks.

### **Calibrating the Touchscreen**

- 1. Turn off the LCD Power button.
- 2. Press and hold the Function Selection button and then press the LCD Power button, releasing them together.
- 3. The touch screen will display a small, blue rectangle above the following message:

```
Calibrate the touch screen to your touch.
Using your finger, press and hold each square
Until you see the next one in sequence.
```

1 of 16

As you touch each rectangle, the counter will increase until you have touched the last one. Once the calibration is complete the system will display the following message for three seconds and then return to its normal operational mode.

Calibration Complete!

### **Restoring Factory Defaults**

To return a control setting to the original factory default, select the desired parameter (LED lit), then press and *hold* the **Function Selection** button while pressing the Up (+) button.

### Rear Panel

The rear panel features 16 HD/SD-SDI inputs on BNC connectors. The selected source is output from two BNC connectors. Embedded audio for the selected channel is passed through the system unchanged.

The integrated RS232 connections provide full remote setup and control.

The descriptions of each of the rear panel features follows Figure 1–4 below.

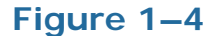

**Rear Panel (Left Side)** 

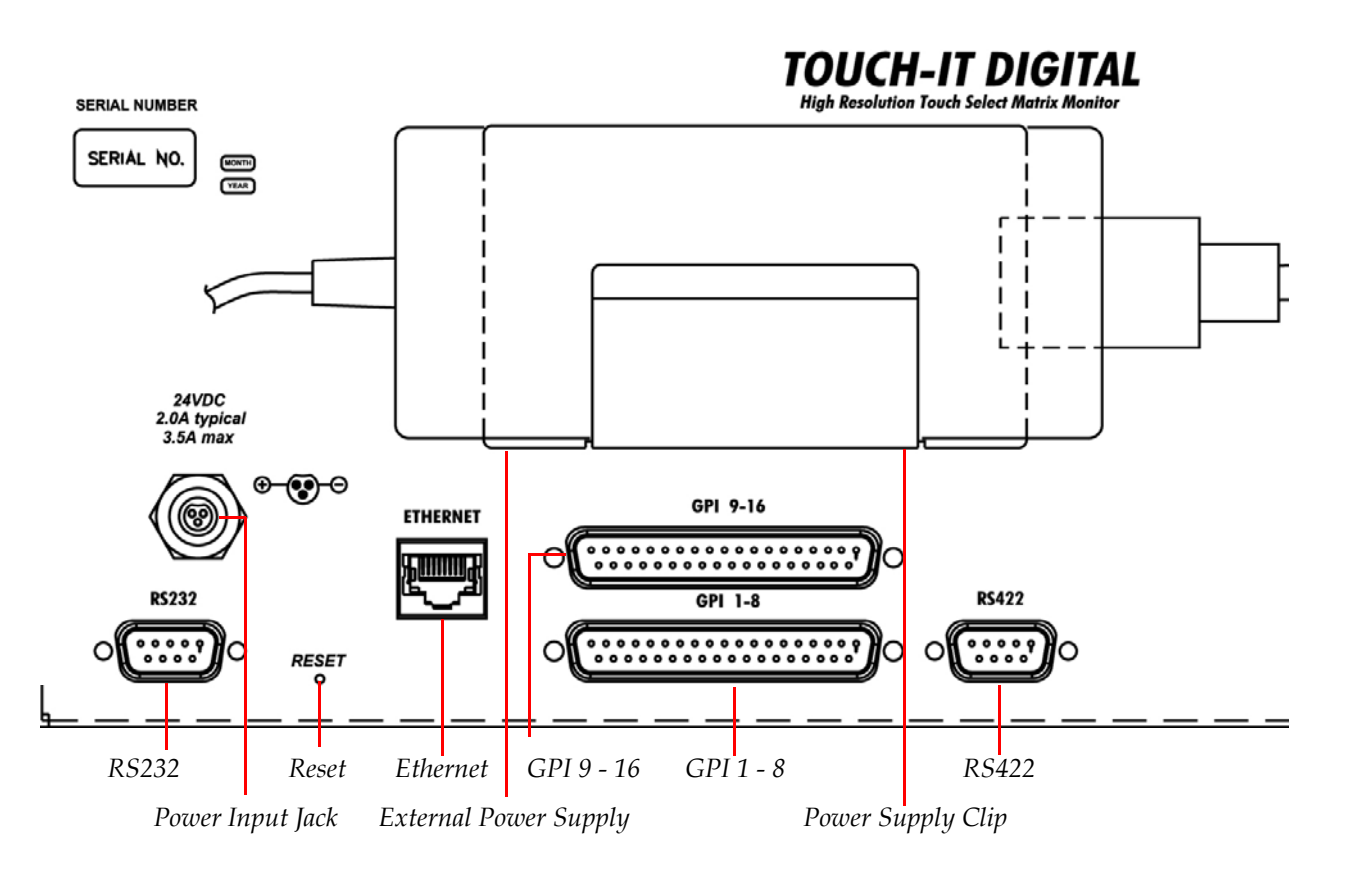

**Power:** To power the unit, attach the supplied 24VDC, 3.0A external power supply to the back panel and plug it into the mains power (100 to 240 VAC  $\pm$  10%, 50/60Hz). (A bracket on the rear panel is provided to hold the power supply securely in place.)The front panel power LED glows red or green to indicate the unit is receiving power.

**RS232:** Serial, terminal-based connectivity is provided at this DB-9 connector. A cable attached between this connector and a Windows computer serial interface will allow for remote setup of a number of parameters using the integrated Console application in the Touch-it Digital firmware. See Using the Console on page 16 for instructions to setup and use the integrated Console application.

### Table 1–4RS232 Pin Out Definitions

| Pin | Signal             |
|-----|--------------------|
| 1   | (NC)               |
| 2   | Transmit Data (TD) |
| 3   | Receive Data (TD)  |
| 4   | (NC)               |
| 5   | Common Ground      |

| Pin | Signal |
|-----|--------|
| 6   | (NC)   |
| 7   | (NC)   |
| 8   | (NC)   |
| 9   | (NC)   |

Table 1–4RS232 Pin Out Definitions (Continued)

**Reset:** To reset the entire unit and perform a cold start (equivalent to a power up) insert the end of a paper clip or some other small instrument.

**Ethernet Network:** This RJ45 connector is provided for software updates and future network and automation control functions. This connector is currently used to load upgrades (Chapter 2: Upgrading the Touch-It Digital) into the unit. Settings are entered using the Console application. See Using the Console on page 16 for instructions to setup and use the integrated Console application.

**GPI (1 - 8 and 9 - 16):** General purpose I/O is provided by one of two DB-37 connectors for output control over external equipment (tape machines, servers, and so on) and input control for selected unit functions (source select, screen configuration, and so on). Setup of these inputs/outputs is performed through the console application (See Using the Console on page 16).

| Table 1–5 | GPI/O | Pin Out | <b>Definitions</b> |
|-----------|-------|---------|--------------------|
|-----------|-------|---------|--------------------|

| Pin | GPI 1-8<br>Function | GPI 9-16<br>Function | Use                                 |
|-----|---------------------|----------------------|-------------------------------------|
| 1   | Ground              | Ground               | Common for Internal +5<br>VDC Power |
| 2   | GPI 1 (+)           | GPI 9 (+)            | Desitive correction for             |
| 3   | GPI 2 (+)           | GPI 10 (+)           | Positive connection for             |
| 4   | GPI 3 (+)           | GPI 11 (+)           | Input                               |
| 5   | GPI 4 (+)           | GPI 12 (+)           |                                     |
| 6   | GPO 1               | GPO 9                |                                     |
| 7   | GPO 2               | GPO 10               | NC/NO for each General              |
| 8   | GPO 3               | GPO 11               | Purpose Output                      |
| 9   | GPO 4               | GPO 12               |                                     |
| 10  | +5 VDC              | +5 VDC               | Internal Power                      |
| 11  | GPI 5 (-)           | GPI 13 (-)           |                                     |
| 12  | GPI 6 (-)           | GPI 14 (-)           | Negative connection for             |
| 13  | GPI 7 (-)           | GPI 15 (-)           | Input                               |
| 14  | GPI 8 (-)           | GPI 16 (-)           | 1 mp w                              |

821653: Touch-It Digital User Guide

**12** © 2011 Wohler Technologies, Inc. All rights reserved.

#### Chapter 1 Using the Touch-It Digital Using the TID

| Pin | GPI 1-8     | GPI 9-16     | Use                        |
|-----|-------------|--------------|----------------------------|
|     | Function    | Function     |                            |
| 15  | GPO 5 (Com) | GPO 13 (Com) |                            |
| 16  | GPO 6 (Com) | GPO 14 (Com) | Armature Contacts for each |
| 17  | GPO 7 (Com) | GPO 15 (Com) | General Purpose Output     |
| 18  | GPO 8 (Com) | GPO 16 (Com) | 1                          |
| 19  | +5 VDC      | +5 VDC       | Internal Power             |
| 20  | GPI 1 (-)   | GPI 9 (-)    | NI                         |
| 21  | GPI 2 (-)   | GPI 10 (-)   | negative connection for    |
| 22  | GPI 3 (-)   | GPI 11 (-)   | Input                      |
| 23  | GPI 4 (-)   | GPI 12 (-)   | mput                       |
| 24  | GPO 1 (Com) | GPO 9 (Com)  |                            |
| 25  | GPO 2 (Com) | GPO 10 (Com) | Armature Contacts for each |
| 26  | GPO 3 (Com) | GPO 11 (Com) | General Purpose Output     |
| 27  | GPO 4 (Com) | GPO 12 (Com) | 1                          |
| 28  | +5 VDC      | +5 VDC       | Internal Power             |
| 29  | +5 VDC      | +5 VDC       | Internal i Ower            |
| 30  | GPI 5 (+)   | GPI 13 (+)   |                            |
| 31  | GPI 6 (+)   | GPI 14 (+)   | each Ceneral Purpose       |
| 32  | GPI 7 (+)   | GPI 15 (+)   | Input                      |
| 33  | GPI 8 (+)   | GPI 16 (+)   |                            |
| 34  | GPO 5       | GPO 13       |                            |
| 35  | GPO 6       | GPO 14       | NC/NO for each General     |
| 36  | GPO 7       | GPO 15       | Purpose Output             |
| 37  | GPO 8       | GPO 16       | 1                          |

Table 1–5GPI/O Pin Out Definitions (Continued)

**Note:** All of the general purpose inputs and outputs may be configured to be normally open (N.O.) or normally closed (N.C.) in their function. See Table 1–10 for details.

**RS422:** This connector is reserved for future use.

### Table 1–6RS422 Pin Out Definitions

| Pin | Signal                   |
|-----|--------------------------|
| 1   | Common Ground            |
| 2   | Transmit Data Low (TXDL) |
| 3   | Receive Data Low (TXDL)  |
| 4   | Common Ground            |
| 5   | (NC)                     |
| 6   | Common Ground            |

## Chapter 1 Using the Touch-It Digital Using the TID

### Table 1–6RS422 Pin Out Definitions (Continued)

| Pin | Signal                    |
|-----|---------------------------|
| 7   | Transmit Data High (TXDH) |
| 8   | Receive Data High (TXDH)  |
| 9   | Common Ground             |

### Figure 1–5 Rear Panel (Right Side)

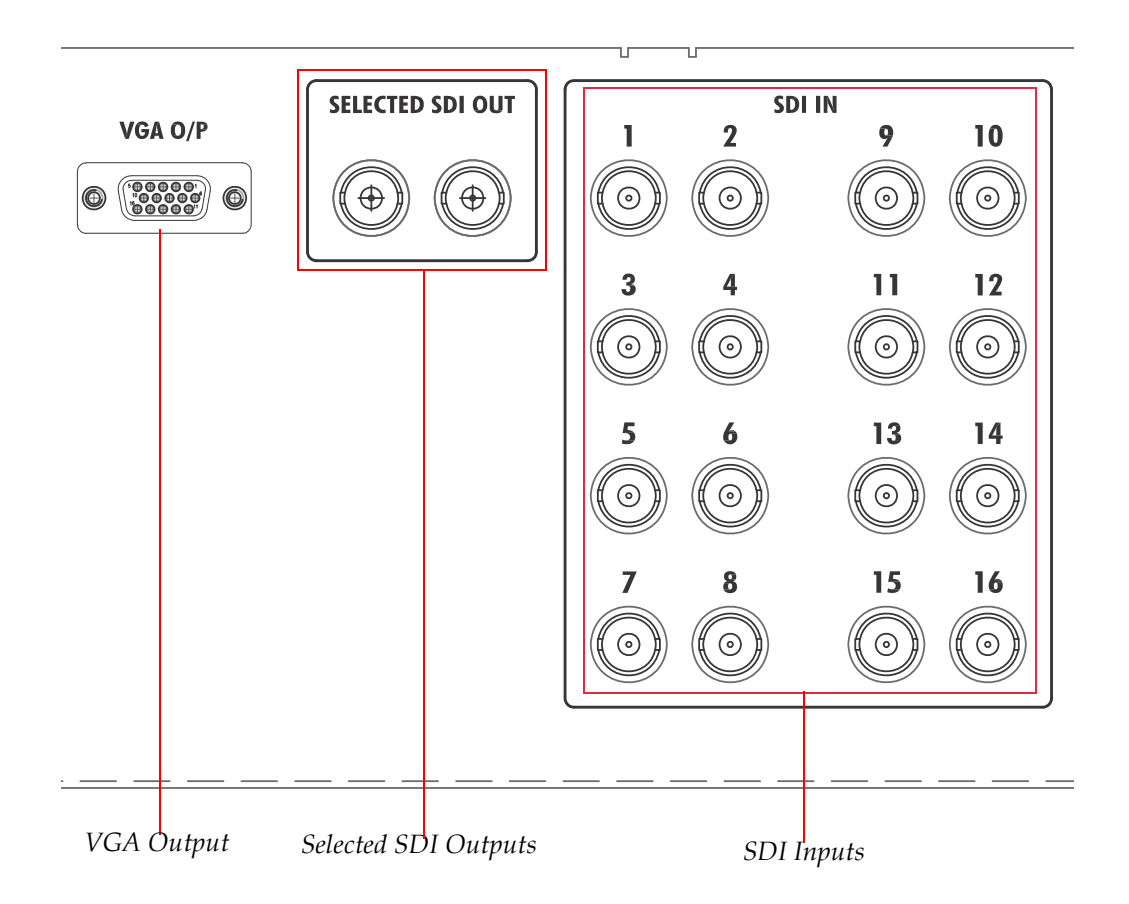

**VGA Output:** This HD-15 connector outputs a VGA (PC-RGBHV) video signal of the **Touchscreen**.

The connector pinout is shown in Figure 1–6 and described in Table 1–7 below.

### Figure 1–6

### VGA Output Pinout Numbering Schema

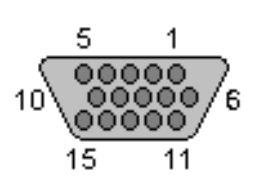

### Table 1–7VGA Output Pinout Descriptions

| Pin | Name       | Direction     | Description                   |
|-----|------------|---------------|-------------------------------|
| 1.  | Red        | $\rightarrow$ | Red Video: 750hm, 0.7 V p-p   |
| 2.  | Green      | $\rightarrow$ | Green Video: 750hm, 0.7 V p-p |
| 3.  | Blue       | $\rightarrow$ | Blue Video: 750hm, 0.7 V p-p  |
| 4.  | ID2        | $\leftarrow$  | Monitor ID Bit 2              |
| 5.  | GND        | _             | Ground                        |
| 6.  | RGND       | —             | Red Ground                    |
| 7.  | GGND       | _             | Green Ground                  |
| 8.  | BGND       | —             | Blue Ground                   |
| 9.  | Key        | -             | Key (No Pin)                  |
| 10. | SGND       | _             | Synch Ground                  |
| 11. | ID0        | <i>←</i>      | Monitor ID Bit 0              |
| 12. | ID1 or SDA | <i>←</i>      | Monitor ID Bit 1              |
| 13. | HSYNC or   |               | Horizontal Sync (or Composite |
|     | CSYNC      | ,             | Sync)                         |
| 14. | VSYNC      | $\rightarrow$ | Vertical Sync                 |
| 15. | ID3 or SCL | $\rightarrow$ | Monitor ID Bit 3              |

**Selected SDI Outputs:** The selected source signal routed to the **Target** is also output from these two connectors. Output signals are re-shaped copies of the selected source signal. If there is embedded audio in the selected source, it is passed-through unchanged to these outputs.

**SDI Inputs:** Eight or 16 separate channels of HD-SDI or SD-SDI video signals are accepted at these BNC input connectors.

**Note:** Both the 8-Channel and the 16-Channel models contain all of these connectors. However, only 1 through 8 are active on the 8-Channel model.

#### Chapter 1 Using the Touch-It Digital Using the Console

# Using the Console

The **Console** is integrated into the TID firmware and is an important component in the flexible operation of the TID. Many parameters may only be set in the **Console**.

An overview of the **Console** menus follows. Note that some of the menus **(GPIO Settings, Source Setup, RS-422 Port,** and the **Touch-It Menu**) are accessed from more than one menu.

### Console Port Setup

To set up and use the **Console**, follow the steps below:

- 1. Connect a modem serial cable between the RS232 connector on the TID and a standard computer running Microsoft Windows.
- **Note:** Do not use a null modem cable to connect the TID to the PC. Instead, use a standard, 1-to-1 RS232 cable.
- **Note:** You can use any terminal emulator (VT50 or VT100), however, we recommend using MTTTY.exe which you can download from the web and provides the best compatibility with the TID.
- 2. Set the serial communications properties to match the settings in the TID **Console**.
  - Baud rate: 115,200 bps
  - Data bits: 8
  - Parity: none
  - Stop bits: 1
  - Flow control (Handshake): off

You can override the factory defaults by setting them through the TID **Wohler Set Up Menu** shown in the Example on the following page.

3. When the unit is powered up and if the serial port settings are correct, a boot sequence will be displayed.

#### Chapter 1 Using the Touch-It Digital Using the Console

| 4. | To start the <b>Console</b> , press Ctrl-C on the terminal keyboard. The |
|----|--------------------------------------------------------------------------|
|    | Wohler Set Up Menu should appear in the application                      |
|    | window.                                                                  |

**Note:** The options in the menus are not case-sensitive.

# **Important:** You may press Ctrl + C a second time to abort (discard changes) and exit the **Console**.

To save your settings, you must select **(X) Exit & Save** to save changes and exit the application.

If you do not select a menu option within 60 seconds, the **Console** will automatically terminate. Press Ctrl + C to start it again. Settings made up until the timeout will be saved

### **Note:** The time out interval (option **T** in the **Wohler Set Up Menu** shown below) is currently fixed at 60 seconds and so the **Time Out** selection in the menu is not operational.

**Example** Type the letter corresponding to the setting you want to change and then press the Enter key. In the example below, we have selected **A - Touch-It Application**.

Touch-It> Console> Wohler Set Up Menu A - Touch-It Application B - Console Baud Rate D - Display Info G - Gateway I - IP Address M - Network Mask N - Name Server, DNS P - Network Port R - Restart CTRL S - Secure Address T - Time Out - Not currently used X - Exit & Save

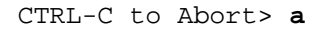

## Chapter 1 Using the Touch-It Digital Using the Console

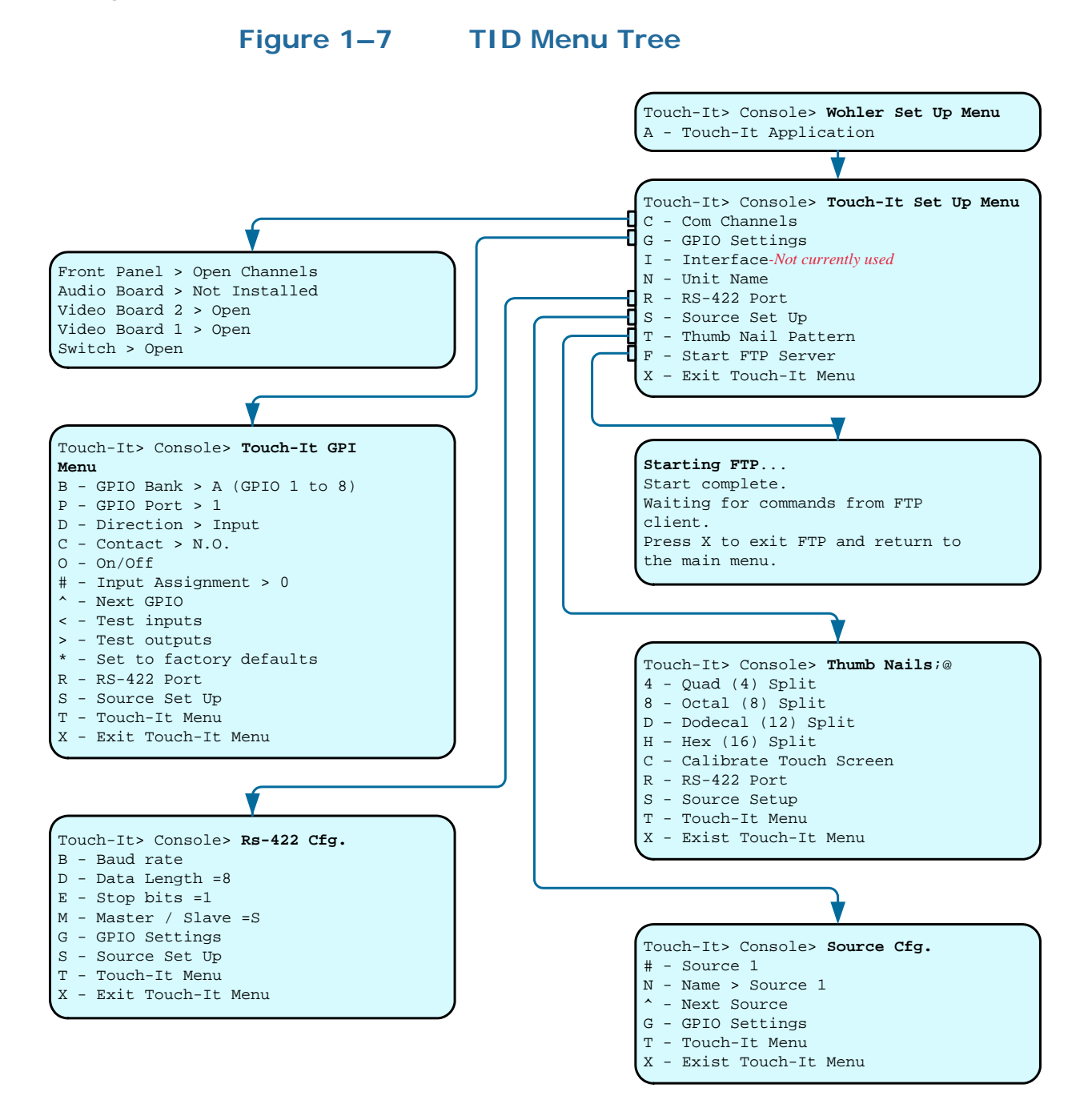

### Wohler Set Up Menu

You can modify the TID configuration and network information through the **Wohler Set Up Menu**. When entering network information, press the Enter key to accept the input values. See the chart below for a description of item selections in this menu. Note that currently, the unit is not capable of network functionality.

| Option | Options<br>Text         | Option Description                                                                                                    |
|--------|-------------------------|----------------------------------------------------------------------------------------------------|
| А      | Touch-It<br>Application | Access the Touch-It Set Up Menu                                                                                                    |
| В      | Console Baud<br>Rate    | View/enter the console baud rate (changes the factory default)                                                                                                    |
| D      | Display Info            | Displays the TID version information                                                                                                    |
| G      | Gateway                 | View/enter the network gateway address (Default: 0.0.0.0)                                                                                                    |
| Ι      | IP Address              | View/enter the network IP address<br>(Default: 0.0.0.0). Select DHCP address<br>assignment at boot.                                                                                                    |
| М      | Network<br>Mask         | View/enter the network mask address<br>(required for fixed IP address operations)                                                                                                    |
| N      | Name Server,<br>DNS     | View/enter the network name server, DNS (Default: 0.0.0.0)                                                                                                    |
| Р      | Network Port            | View/enter the network port (Default:<br>Port 0, need for use with NETMon)                                                                                                    |
| R      | Restart Ctrl            | Reboots the console application (settings<br>changed will not take effect until the<br>monitor is restarted).                                                                                                    |
| S      | Secure<br>Address       | View/enter the network secure address<br>(Default: 0.0.0.0). The default address allows<br>any client to connect to the HD-Mon. If an<br>address is entered, only a client with the<br>entered address will be able to connect. |
| Т      | Time Out                | This selection is not currently used.                                                                                                    |
| Х      | Exit & Save             | Saves changes and exits the current menu.                                                                                                    |

#### **Wohler Menu Option Descriptions** Table 1–8

### **TID Setup Menu**

The **TID Setup Menu** described in Table 1–9 below is where the TID unit is configured.

#### **TID Setup Menu** Table 1–9

| Option | Options<br>Text | Option Description                                                    |
|--------|-----------------|-----------------------------------------------------------------------|
| С      | Com<br>Channels | Reports which modules are installed in the unit                       |
| G      | GPIO Settings   | Configures the General Purpose Input and<br>Output (GPIO) assignments |

821653: Touch-It Digital User Guide © 2011 Wohler Technologies, Inc. All rights reserved.

## Chapter 1 Using the Touch-It Digital Using the Console

| Table 1–9 | TID Setup Menu | (Continued) |
|-----------|----------------|-------------|
|-----------|----------------|-------------|

| Option | Options<br>Text       | Option Description                                                                         |
|--------|-----------------------|--------------------------------------------------------------------------------------------|
| Ι      | Interface             | Currently not used                                                                         |
| N      | Unit Name             | Assigns a unique user-determined name to the unit                                          |
| R      | RS-422 Port           | Enter values for baud rate, data length, stop bits, and master/slave                       |
| S      | Source Set Up         | Assign names to input sources                                                              |
| Т      | Thumb Nail<br>Pattern | Selects quantity (pattern) of thumbnail images to be displayed.                            |
| F      | Start FTP<br>Server   | Starts the connection to the FTP client for upgrades. ( <b>See important note below</b> .) |
| X      | Exit Touch-It<br>Menu | Saves your changes and returns to the previous menu.                                       |

**Important:** Be sure to obtain the latest upgrade instructions from Wohler that are appropriate for the TID model that you have. Inappropriate upgrades may cause damage to the unit.

### Touch-It GPI Menu

The options on the **Touch-It GPI Menu** are explained in Table 1–10 below.

### Table 1–10 Touch-It GPI Menu Option Descriptions

| Option | Options<br>Text              | Option Description                                                |
|--------|------------------------------|-------------------------------------------------------------------|
| В      | GPIO Bank>A<br>(GPIO 1 to 8) | Selects bank (toggles between bank 1to 8 and 9 to 16.             |
| Р      | GPIO Port > 1                | Select port to configure. Enter the port number at the prompt.    |
| D      | Direction<br>> Input         | Selects direction (toggles between in and out)                    |
| С      | Contact ><br>N.O.            | Selects contact type (toggles between N.O. and N.C.)              |
| 0      | On/Off                       | Enable or disable contact (toggles between On and Off)            |
| #      | Input<br>Assignment<br>> 0   | Selects input assignment (enter source input<br>number at prompt) |
| ^      | Next GPIO                    | Displays the next GPIO in the list.                               |

| Option | Options<br>Text            | Option Description                                                                                                    |
|--------|----------------------------|----------------------------------------------------------------------------------------------------|
| <      | Test inputs                | Assigns Source 1 to Port 1 (and Source 2 to<br>Port 2, and so on) and sets all ports as inputs<br>as normally open (N.O.). |
| >      | Test Outputs               | Assigns Port 1 to Source 1 (and Port 2 to<br>Source 2, and so on) and sets all ports as<br>outputs as N.O.                 |
| *      | Set to Factory<br>Defaults | Sets all GPI/Os as inputs as N.O. to Source 0 (off)                                                                        |
| R      | RS-422 Port                | Displays the <b>Rs-422 Cfg.</b> menu                                                                                       |
| S      | Source Set Up              | Displays the <b>Source Cfg</b> . menu                                                                                      |
| Т      | Touch-It<br>Menu           | Displays the Touch-It Setup Menu                                                                                           |
| X      | Exit Touch-It<br>Menu      | Returns to the Wohler Set Up Menu                                                                                          |

### Table 1–10 Touch-It GPI Menu Option Descriptions

### Rs-422 Cfg. Menu

Table 1–11 explains the options on the **Rs-422 Cfg.** menu.

### Table 1–11 Rs-422 Cfg. Menu Option Descriptions

| Option | Options<br>Text       | Option Description                                                       |
|--------|-----------------------|--------------------------------------------------------------------------|
| В      | Baud rate             | Sets the baud rate                                                       |
| D      | Data Length<br>=8     | Sets the data length                                                     |
| Е      | Stop bits =1          | Sets the stop bits                                                       |
| М      | Master /<br>Slave =S  | Determines whether the unit is a master or slave (used during upgrading) |
| G      | GPIO Settings         | Displays the Touch-It GPIO Menu                                          |
| S      | Source Set Up         | Displays the <b>Source Cfg</b> . menu                                    |
| Т      | Touch-It<br>Menu      | Displays the Touch-It Setup Menu                                         |
| X      | Exit Touch-It<br>Menu | Returns to the Wohler Set Up Menu                                        |

# Chapter 1 Using the Touch-It Digital Using the Console

### Source Cfg. Menu

Table 1–12 explains the options on the **Source Cfg.** menu.

 Table 1–12
 Source Cfg. Menu Option Descriptions

| Option | Options<br>Text       | Option Description                                                                               |
|--------|-----------------------|--------------------------------------------------------------------------------------------------|
| #      | Source 1              | Selects the source for naming (Enter source1<br>at the prompt, and then press the Enter<br>key.) |
| N      | Name ><br>Source 1    | Assign name to selected source (Enter the name at the prompt, and then press the Enter key.)     |
| ^      | Next Source           | Moves to next source for naming                                                                  |
| G      | GPIO Settings         | Displays the Touch-It GPIO Menu                                                                  |
| Т      | Touch-It<br>Menu      | Displays the Touch-It Setup Menu                                                                 |
| X      | Exit Touch-It<br>Menu | Returns to the Wohler Set Up Menu                                                                |

### Thumbnails Menu

Table 1–13 explains the options on the **Thumbnails** menu.

### Table 1–13 Thumbnails Menu Option Descriptions

| Option | Options<br>Text          | Option Description                                                |
|--------|--------------------------|-------------------------------------------------------------------|
| 4      | Quad (4) Split           | Sources 1 through 4 fill the <b>Touchscreen</b>                   |
| 8      | Octal (8) Split          | Sources 1 through 8 fill the <b>Touchscreen</b>                   |
| D      | Duodecal (12)<br>Split   | Sources 1 through 12 full the <b>Touchscreen</b>                  |
| Н      | Hex (16) Split           | Sources 1 through 16 fill the <b>Touchscreen</b>                  |
| С      | Calibrate<br>Touchscreen | Runs the <b>Touchscreen</b> calibration and customization program |
| R      | RS-422 Port              | Displays the <b>Rs-422</b> menu                                   |
| S      | Source Set Up            | Displays the <b>Source Cfg</b> . menu                             |
| Т      | Touch-It<br>Menu         | Displays the Touch-It Setup Menu                                  |
| Х      | Exit Touch-It<br>Menu    | Returns to the Wohler Set Up Menu                                 |

#### Chapter 1 Using the Touch-It Digital Technical Functional Overview

# **Technical Functional Overview**

Figure 1–8 below and 1–9 on page 24 illustrate the overall functionality of the TID.

### Figure 1–8 TID 8-Channel Block Diagram

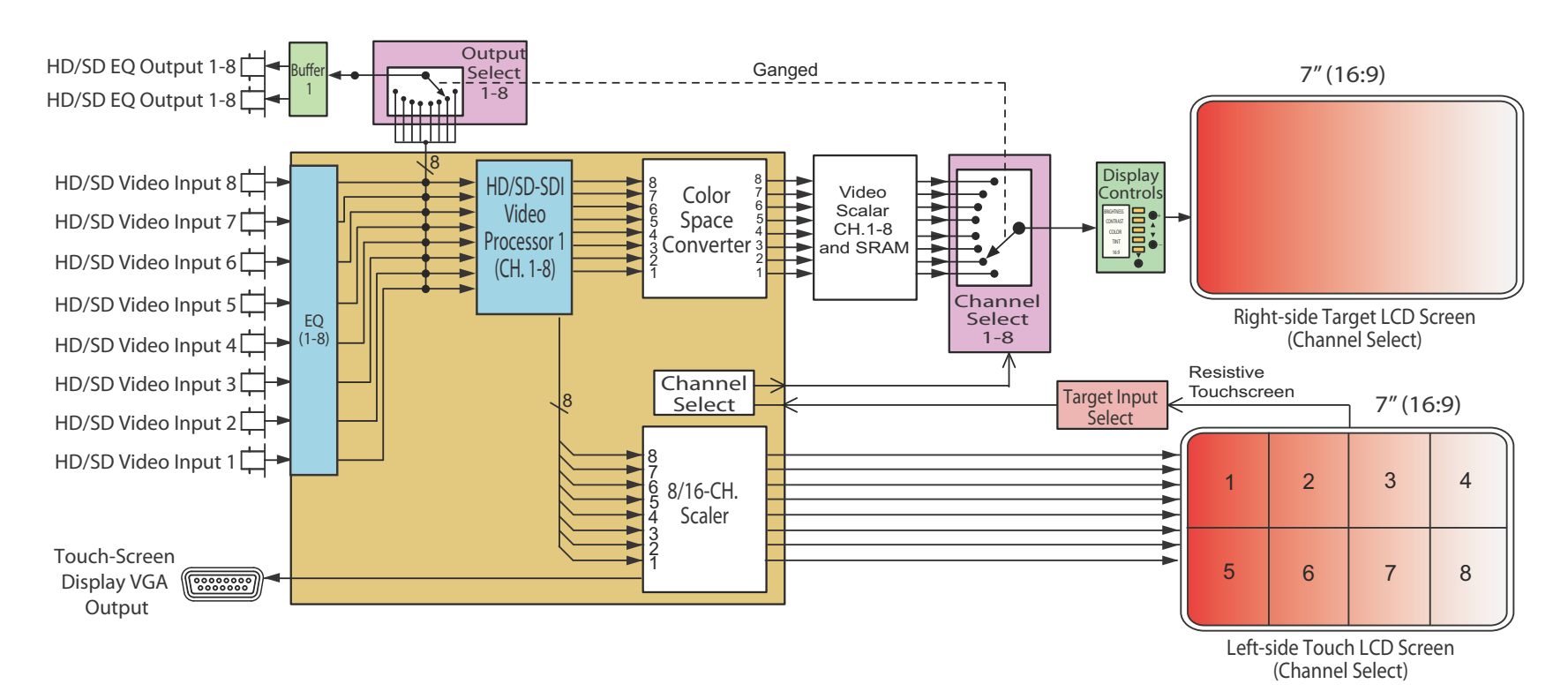

#### Chapter 1 Using the Touch-It Digital Technical Functional Overview

### Figure 1–9 TID 16-Channel Block Diagram

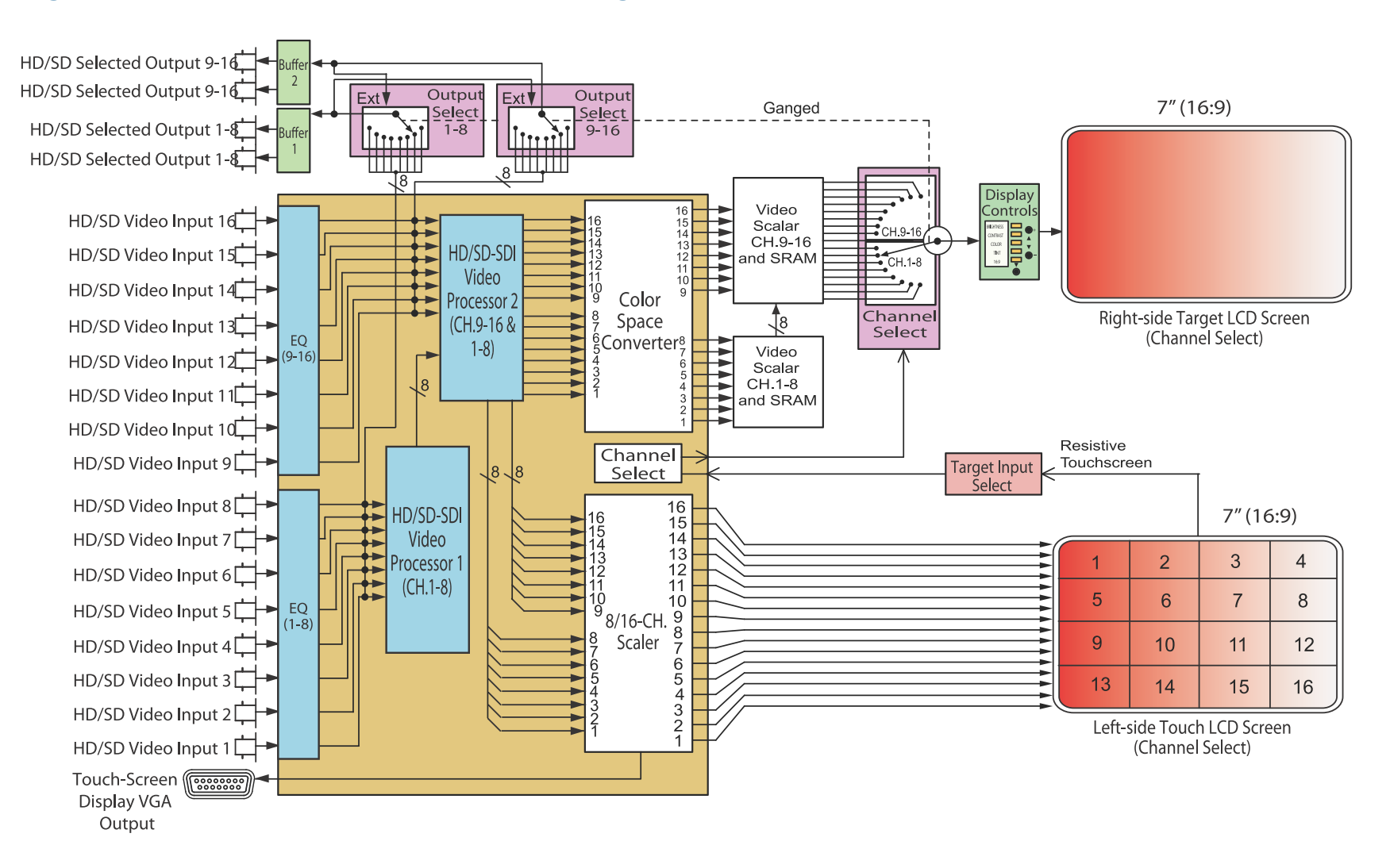

# CHAPTER 2 Upgrading the Touch-It Digital

# Introduction

### Overview

Tis procedure details how to establish Ethernet connectivity and then how to upgrade the Touch-It Digital .

| Note: | It may prove useful to reprint this chapter every time you   |
|-------|--------------------------------------------------------------|
|       | need to upgrade your TID, since a couple of sections provide |
|       | space to record existing settings.                           |

**IMPORTANT**: If you are not comfortable performing the upgrade yourself, or if you do **not** have a PC/laptop with Internet access, contact Wohler Customer support for shipping instructions and we'll do it for you. (Wohler's contact information is on page ii of this document.)

### Topics

| Topics                                                   | Page |
|----------------------------------------------------------|------|
| Requirements                                             | 2    |
| Downloading the Update Files                             | 2    |
|                                                          |      |
| Updating the Controller Software Through the RS-232 Port | 13   |
| Uploading the Video Board Files                          | 18   |

### Chapter 2 Upgrading the Touch-It Digital Requirements

# Requirements

To perform the software upgrade, you will need the following:

- A laptop or PC with a network connection and Internet access
- If both the PC and the TID are connected to a network, you will need the following:
  - Two standard Ethernet cables not crossover cables
  - NetBurner AutoUpdate V2.0 or later (AutoUpdate.exe) (Included as part of the download package under Downloading the Update Files on page 2)
- If either your PC or the TID are *not* connected to the network, you will need the following:
  - One Ethernet cross-over cable
  - One **Mttty** terminal emulator that can be downloaded from the Wohler web site or other download site on the web
- **Note:** The **Mttty.exe** terminal program is self-contained and runs as is without hooking into windows on your computer.

# Downloading the Update Files

- 1. Power up the laptop and log on if needed.
- 2. When the desktop is loaded, launch the web browser.
- 3. Navigate to the wohler web site: www.wohler.com.

### **Decision Point:**

If you already have a member user ID and password for the Wohler web site, then log in by clicking on the <u>Member Sign In</u> link at the top right hand corner of the home page and sign in. Otherwise, if you do *not* already have a member user ID and password then you must click Register as New User at the top right hand corner of the home page, and enter the requested data. Remember to log in after you have created your account.

4. Once you have successfully logged into the Wohler web site, click **Products** from the home page menu bar as shown in Figure 1–9 below.

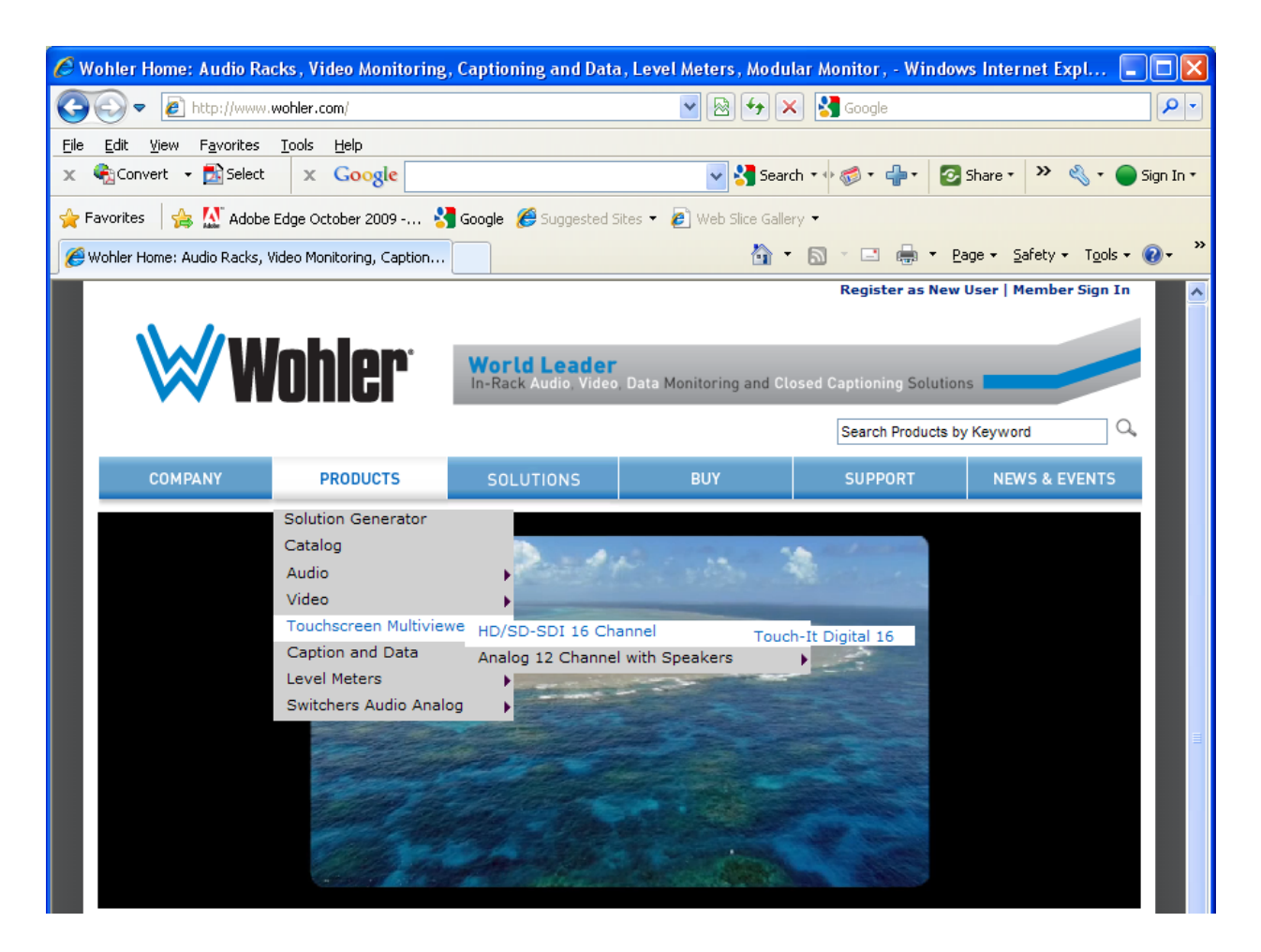

### Figure 1–9 Wohler's Web Site

- A. Move the cursor down the menu to highlight **Video**.
- B. Then move the cursor to the sub-menu to highlight **Touchscreen**.
- C. Finally, move the cursor to the third menu to click on **Touch-It Digital 16**.

#### Chapter 2 Upgrading the Touch-It Digital Establishing Connectivity

- 5. When the **Touch-It Digital 16** page displays, click on the **Downloads** tab in the middle of the page.
- 6. Double-click **Touch-It upgrade files** to begin the download.
- 7. When the **File Download** dialog appears, click **Save**.
- 8. When the download dialog displays, navigate to save the compressed file to the desktop and click **Save**.
- 9. After the download is complete, right-click the compressed file on the desktop to display the pop-up menu, and select either **Extract files** or **Unzip files** (depending on your version of Windows and your file compression program). Click **OK**.
  - **Note:** Windows XP and Vista have built-in .zip file extraction capabilities in the operating system. Please consult the Windows help system for information on how to use .zip file extraction tools, if needed.
- 10. Once the extraction is complete, the files will be in a folder on the desktop called **Touch-It upgrade files**. Double-click the folder to display its contents, and to verify it contains all of the following files:
  - MTTTY.exe terminal program
  - Controller upgrade software
  - FPGA upgrade firmware

# Establishing Connectivity

To begin the upgrade procedure, you need to connect your laptop or PC to the TID. You can accomplish this in one of two ways: directly or through a local area network (LAN).

#### **Decision Point:**

If both the PC and the TID are connected to a LAN, then continue on to Connecting through a LAN on page 10.

Otherwise, if either the PC or the TID are *not* connected to a LAN (local area network) then continue on to Connecting Peer-to-Peer immediately below.

### **Connecting Peer-to-Peer**

### Setting the IP Address of the PC

These instructions describe the procedure using a PC with the Windows XP operating system. Host computers running other operating systems may have these controls in slightly different locations.

- 1. Connect the crossover cable directly between the unit's Ethernet port and your host computer's Ethernet port.
- 2. On the host computer, go to the **Control Panel** and double-click on **Network Connections**.
- Open Local Area Connection. If you have more than one Network Interface Card (NIC) in the host machine, select the Local Area Connection that corresponds to the NIC connected to the unit. You should see a dialogue like the one in Figure 1–10 below.

### Figure 1–10 Local Area Connection Status Dialog

| 🕹 Local Area Connection Status | <u>?×</u>               |
|--------------------------------|-------------------------|
| General Support                |                         |
|                                |                         |
| Status:                        | Connected               |
| Duration:                      | 2 days 08:36:23         |
| Speed:                         | 100.0 Mbps              |
| Activity Sent —                | Received                |
| Packets: 305,780               | - <u>-</u><br>  334,756 |
| Properties Disable             |                         |
|                                |                         |

#### Chapter 2 Upgrading the Touch-It Digital Establishing Connectivity

4. Click the **Properties** button. You should see another dialogue box open like the one in Figure 1–11 below.

### Figure 1–11 Local Area Connection Properties Dialog

| Connect using:                                                                                                    |                                                                                                    |                                                                          |                                                          |
|----------------------------------------------------------------------------------------------------|----------------------------------------------------------------------------------------------------|--------------------------------------------------------------------------|----------------------------------------------------------|
| Broadcom                                                                                                    | Net⊠treme 57xx G                                                                                               | igabit C                                                                 | <u>C</u> onfigure                                        |
| his connection (                                                                                                    | uses the following i                                                                                           | tems:                                                                    |                                                          |
| File and                                                                                                    | -<br>Printer Sharing for                                                                                       | Microsoft Ne                                                             | etworks 🔺                                                |
| 🗹 📙 QoS Pa                                                                                                    | cket Scheduler                                                                                                 |                                                                          |                                                          |
|                                                                                                    | Protocol (TCP/IP)                                                                                              |                                                                          | -                                                        |
| 4                                                                                                    |                                                                                                    |                                                                          |                                                          |
| I <u>n</u> stall                                                                                                    | Uninst                                                                                                    | all                                                                      | Properties                                               |
| and the second second se |                                                                                                    |                                                                          |                                                          |
| Description                                                                                                    |                                                                                                    |                                                                          |                                                          |
| Description<br>Transmission C<br>wide area netv<br>across diverse                                                                                                    | Control Protocol/Int<br>vork protocol that p<br>interconnected ne                                              | ernet Protoc<br>provides com<br>tworks.                                  | ol. The default<br>munication                            |
| Description<br>Transmission C<br>wide area netv<br>across diverse<br>Show icon in                                                                                                    | Control Protocol/Int<br>vork protocol that p<br>interconnected ne                                              | ernet Protoc<br>provides com<br>stworks.                                 | ol. The default<br>munication                            |
| Description<br>Transmission C<br>wide area netw<br>across diverse<br>Show icon in<br>Notify me whe                                                                                                    | Control Protocol/Int<br>vork protocol that p<br>interconnected ne<br>notification area w<br>en this connection | ernet Protoc<br>provides com<br>atworks.<br>hen connect<br>has limited o | ol. The default<br>munication<br>ed<br>r no connectivity |

- 5. Highlight the Internet Protocol (TCP/IP) check box.
- 6. Click the **Properties** button. You should see another dialogue box like the one shown in 1–12 on page 7

### Figure 1–12 Internet Protocol (TCP/IP) Properties Dialog - Unconfigured

| ernet Protocol (TCP/IP) Proj                                                                           | perties                                                                              |
|----------------------------------------------------------------------------------------------------|--------------------------------------------------------------------------------------|
| eneral Alternate Configuration                                                                         | [                                                                                    |
| You can get IP settings assigned<br>this capability. Otherwise, you ne<br>the appropriate IP settings. | l automatically if your network supports<br>ed to ask your network administrator for |
| Obtain an IP address auton                                                                             | natically                                                                            |
| -C Use the following IP addres                                                                         | 38:                                                                                  |
| [P address:                                                                                            |                                                                                      |
| Sybnet mask:                                                                                           |                                                                                      |
| Default gateway:                                                                                       | 14 14 A                                                                              |
| Obtain DNS corver address                                                                              | a demoticallu                                                                        |
| C Use the following DNS server                                                                         | ver addresses:                                                                       |
| Preferred DNS server:                                                                                  |                                                                                      |
| Alternate DNS server:                                                                                  | · · · · · · ·                                                                        |
|                                                                                                    |                                                                                      |
|                                                                                                    | Advanced                                                                             |
|                                                                                                    | OK Cancel                                                                            |

7. Record any current settings in this dialogue box, because they may need to be changed.

| IP Address:      |  |
|------------------|--|
| Subnet Mask:     |  |
| Default Gateway: |  |
| Preferred DNS:   |  |
| Alternate DNS:   |  |

- 8. Click the **Use the following IP address** radio button.
- 9. Type in the address 192.168.0.1.
- 10. Type in the subnet mask 255.255.255.0.
- 11. You can leave the DNS server address fields blank. The dialogue box should now look like the one in Figure 1–13 on page 8.

#### Chapter 2 Upgrading the Touch-It Digital Establishing Connectivity

### Figure 1–13 Internet Protocol (TCP/IP) Properties Dialog - With IP and Subnet Mask

| s capability. Otherwise, you nee<br>e appropriate IP settings. | adiomatically if your network administrator for |
|----------------------------------------------------------------|-------------------------------------------------|
| Obtain an IP address autom                                     | natically                                       |
| Use the following IP address                                   | s:                                              |
| JP address:                                                    | 192.168.0.1                                     |
| S <u>u</u> bnet mask:                                          | 255 . 255 . 255 . 0                             |
| Default gateway:                                               | * * *                                           |
| C Obtain DNS server address                                    | automatically                                   |
| Use the following DNS service                                  | ver addresses:                                  |
| Preferred DNS server:                                          |                                                 |
| Alternate DNS server:                                          | · · ·                                           |

- 12. Click **OK** and close any LAN or IP setup dialogs you have open.
- 13. Verify the cross-over cable is connected securely from the Ethernet port of the TID to the Ethernet port of the PC/laptop.

### Setting the IP Address of the TID

- 1. Launch the **NetBurner IP Setup Tool** from the desktop.
- 2. You should see something similar to the dialog shown in Figure 1–14 on page 9. This dialog shows a NetBurner module fresh from the Wohler factory.

### Figure 1–14 NetBurner IPSetup Dialog - Unconfigured

| NetBurner IPSetup ¥2.0                                                                                                    | ×                                                                                       |
|----------------------------------------------------------------------------------------------------|-----------------------------------------------------------------------------------------|
| NDK Settings         IP         0         .         0         .         0         .         0         .         0         .         0         .         0         .         0         .         0         .         0         .         0         .         0         .         0         .         0         .         0         .         0         .         0         .         0         .         0         .         0         .         0         .         0         .         0         .         0         .         0         .         0         .         0         .         0         .         0         .         0         .         0         .         0         .         0         .         0         .         0         .         0         .         0         .         0         .         0         .         0         .         0         .         0         .         0         .         0         .         0         .         0         .         0         .         0         .         0         .         0         .         0         .         0         .         < | Select a Unit<br>Select a Unit<br>MOD5270 [00-03-F4-03-6F-80] DHCP'd at 192.168.0.7<br> |
|                                                                                                    | Search Again Launch Webpage Advanced Help Close                                         |

3. If multiple NetBurner modules appear in the **Select a Unit** box, be sure to highlight the unit you are working with.

An IP address of 0.0.0.0 means the Netburner is using DHCP addressing, and the network will give the module its address (as it has in the example in Figure 1–17 above: 192.168.0.7. With these procedures, you can also enter a fixed network address and mask if desired. You can use any network address and mask approved by your network administrator. For our example, we'll be using the address 192.168.0.2 with the network mask of 255.255.255.0.

4. Simply type the IP address into the **IP** field and the network mask into the **Network Mask** field.

### Figure 1–15 NetBurner IPSetup Dialog - With IP Address and Net Mask

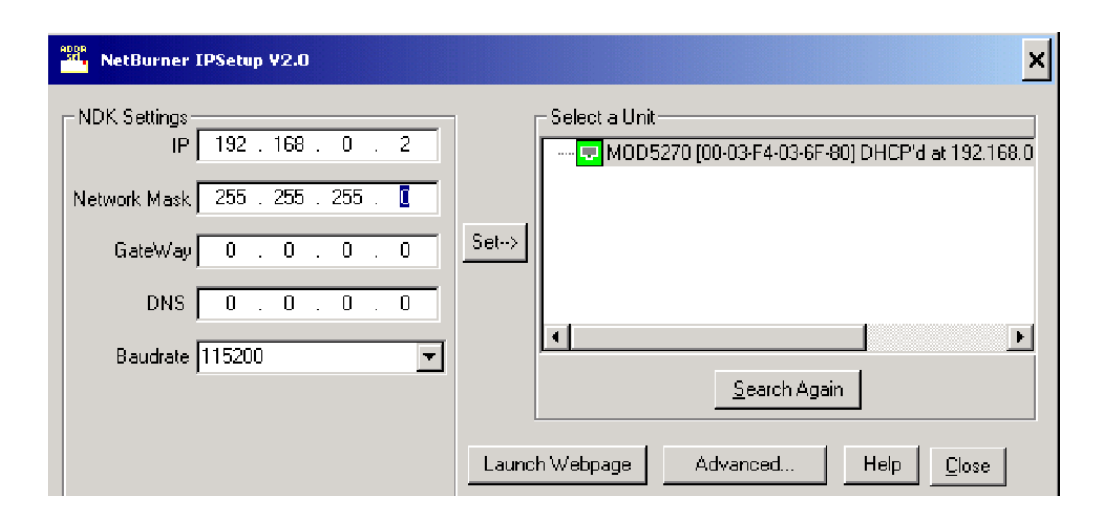

821653: Touch-It Digital User Guide © 2011 Wohler Technologies, Inc. All rights reserved.

#### Chapter 2 Upgrading the Touch-It Digital Establishing Connectivity

 Press the Set button and wait approximately 30 seconds. If the NetBurner module does not appear with the new address, press the Search Again button. The window should now look like the one shown in Figure 1–16 below.

### Figure 1–16 NetBurner IPSetup Dialog - New Address Accepted

| NetBurner IPSetup V2.0                                                                                                    | ×                                                                                                    |
|----------------------------------------------------------------------------------------------------|----------------------------------------------------------------------------------------------------|
| NDK Settings         IP       192       168       0       2         Network Mask       255       255       255       0         GateWay       0       0       0       0       0         DNS       0       0       0       0       0         Baudrate       115200       •       •       • | Select a Unit           MOD5270 [00-03-F4-03-6F-80] at 192.168.0.2 runnin           Select a Unit           Select a Unit |
|                                                                                                    | Launch Webpage Advanced Help <u>C</u> lose                                                                                                    |

- 6. Close the **NetBurner IPSetup** utility by pressing the **Close** button.
- **Important:** This concludes the procedure for establishing network connectivity from the PC/laptop to the TID.

### Connecting through a LAN

**Note:** If you are connecting your PC/laptop to the TID through a LAN, we assume the PC/laptop is already connected and using a valid IP address.

Connect the TID to a router to the LAN (local-area network) with an Ethernet cable.

**Decision Point:** 

If your network administrator wants to assign a specific IP address to the TID, follow the steps in Setting the IP Address of the TID on page 8.

Otherwise, if the IP address the DHCP assigned to the TID is adequate, continue on to Upgrading the Netburner Software on page 11.

# Upgrading the Netburner Software

1. Launch the **NetBurner AutoUpdate** utility. Click on the **Find** button. You should see something similar to Figure 1–17 below.

| Find Netburners |    | ×      |
|-----------------|----|--------|
| Select an NNDK  |    |        |
| Search Again    |    |        |
|                 |    |        |
|                 | ОК | Cancel |

### Figure 1–17 Find Netburners Dialog

2. Click to highlight the NetBurner module you want to update, and click **OK**.

Figure 1–18 AutoUpdate IP Address Input Dialog -Incomplete

| 🎦 AutoUpda  | ite ¥2.0  |     |       |   |   |     |      |         | × |
|-------------|-----------|-----|-------|---|---|-----|------|---------|---|
| IP address: | 192       | •   | 168   |   | 0 |     | 2    | Find    |   |
| FileName:   |           | _   |       | _ |   |     |      | Browse. |   |
| 🔽 Reboo     | ot when c | omp | olete |   |   | Upo | late | Dismiss |   |
|             |           |     |       |   |   |     |      |         |   |

- 3. Click **Browse** and locate the **AMP1\_16\_Vx.xx\_APP.s19** file. (The x's will be replaced with the software version.)
- 4. Check the **Reboot when complete** check box. The **Autoupdate** dialog box should look like the one in Figure 1–19 on page 12.

#### Chapter 2 Upgrading the Touch-It Digital Upgrading the Netburner Software

### Figure 1–19 AutoUpdate IP Address Input Dialog -Complete

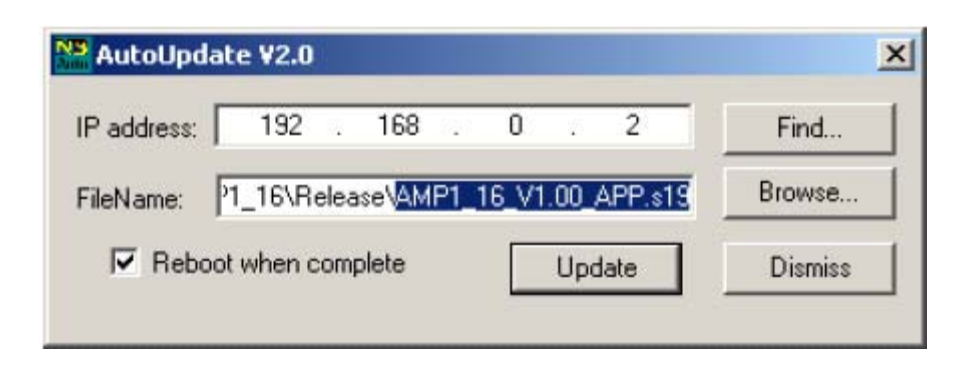

- 5. You have a small window of opportunity as the unit reboots during which the existing program will allow the software update: the first three seconds of program operation. To being the update process, unplug the unit.
- 6. Press the **Update** button on the dialog in Figure 1–19. Quickly apply power to the unit. If all goes well, you should see the dialog box shown in Figure 1–20 below.

If either of the dialog boxes in Figure 1–21 or Figure 1–22 appear (page 13), you missed your window of opportunity. Try again starting at Step 5 above.

### Figure 1–20 Autoupdate Confirmation Dialog

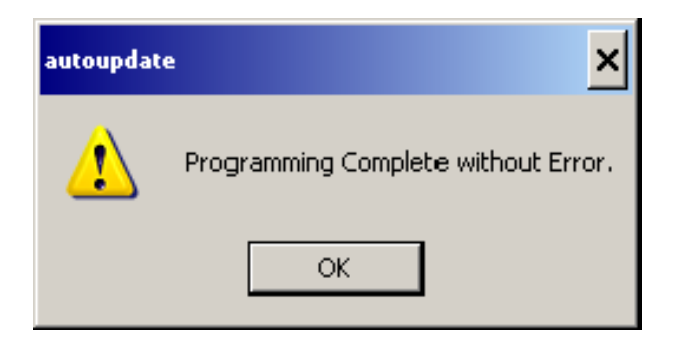

Updating the Controller Software Through the RS-232 Port

### Figure 1–21 Autoupdate Failure 1

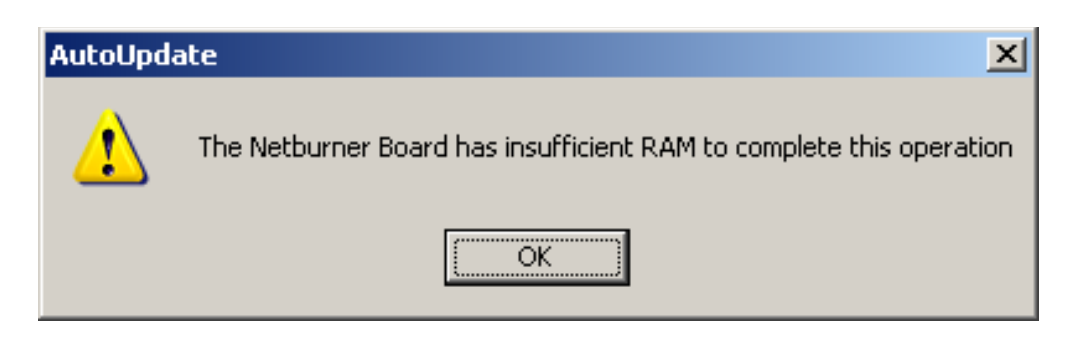

### Figure 1–22 Autoupdate Failure 2

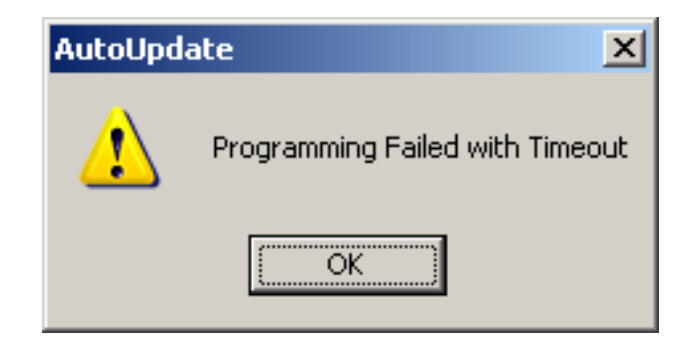

7. Click **OK** and both the dialog box and the **AutoUpdate** utility will close, and the unit will reboot and run the new software.

**Important**: This concludes the upgrade procedure for both the NetBurner.

# Updating the Controller Software Through the RS-232 Port

- 1. Connect the laptop's RS-232 port to the TID RS-232 port, located on the back panel in the lower left hand corner.
- 2. Connect the TID unit to power and power up the unit.

- 3. Start the Mttty program (terminal emulator) mentioned in Step 1 above, and click on the **Connect** button.
  - **Note:** If text does not immediately begin to scroll down the screen, you may need to change the COM port to an available port using the **Port** drop-down list at the top left corner of the application.
- 4. If all is okay, you will see set up information scroll through as the TID is starting up as shown in Figure 1–23 below.

### Figure 1–23 Multi-Threaded TTY Interface

| Multi-threaded TTY                                                                                                    |   |
|----------------------------------------------------------------------------------------------------|---|
| <u>File Edit TTY Transfer Help</u>                                                                                                    |   |
| Port       Baud       Parity       Data Bits       Stop Bits       Local Echo       No Reading         COM2       115200       None       8       1       Display Errors       No Writing         Font       Comm Events       Flow Control       Timeouts       Disconnect       CR => CR/LF       No Events         Voite       Flow Control       Timeouts       Disconnect       Voitaus       No Status |   |
| Bank 4 Complete<br>Bank 5 Complete                                                                                                    | ^ |
| iCHIP initilization Complete                                                                                                    |   |
| Loading Wohler Fonts<br>Tahoma 10x20 font loaded<br>Tahoma 16x32 font loaded                                                                                                    |   |
| Touch Screen Init.<br>Init Thumbnails<br>Touch-It ver 1.66<br>build: May 15 2009 13:35:12                                                                                                    |   |
| Initialized<br>FPGA 1 firmware revision-> 1.60<br>FPGA 2 firmware revision-> 1.60                                                                                                    |   |
| detecting AL37219 video loss                                                                                                    |   |
| detecting iChips format                                                                                                    |   |
| detecting AL37219 format                                                                                                    |   |
| exiting initilization routine                                                                                                    | × |
|                                                                                                    | > |
| Modem Status       Comm Status       1:Status message go         CTS       DSR       RING       RLSD (CD)         DSR Hold       XOFF Hold       TX Char         RLSD Hold       XOFF Sent       TX Chars:         RLSD Hold       EOF Sent       RX Chars:                                                                                                    |   |

5. Once the TID has finished its start up and the scrolling has stopped, press and hold down the Ctrl key and press the C key on laptop keyboard. This will bring up the **Wohler Set Up Menu** as shown in Figure 1–24 below.

### Figure 1–24 TID Console Menu

| A Multi-threaded TTY                                                                                                    |   |
|----------------------------------------------------------------------------------------------------|---|
| <u>E</u> ile <u>E</u> dit <u>T</u> TY T <u>r</u> ansfer <u>H</u> elp                                                                                                    |   |
| Port       Baud       Parity       Data Bits       Stop Bits       Local Echo       No Reading         COM2       115200       None       8       1       ✓       Display Errors       No Writing         Font       Comm Events       Flow Control       Timeouts       Disconnect       ✓       Autowrap       No Status |   |
| detecting AL37219 video loss                                                                                                    | ~ |
| detecting iChips format                                                                                                    |   |
| detecting AL37219 format                                                                                                    |   |
| exiting initilization routine                                                                                                    |   |
| Touch-It> Console> Wohler Set Up Menu<br>A - Touch-It Application<br>B - Console Baud Rate<br>D - Display Info<br>G - Gateway<br>I - IP Address<br>M - Network Mask<br>N - Name Server, DNS<br>P - Network Port<br>R - Restart CTRL<br>S - Secure Address<br>T - Time Out<br>X - Exit & Save                               |   |
| CTRL-C to Abort>                                                                                                    | > |
| Modem Status       Comm Status         CTS       DSR         DSR       RLSD (CD)         Status       Comm Status         DSR Hold       XOFF Hold         DSR Hold       XOFF Sent         TS       Comm Status         RLSD Hold       XOFF Sent         RLSD Hold       EOF Sent         RX       Chars:                |   |

**Note:** The following commands are case-sensitive.

- 6. To place the controller into programming mode, restart the controller using menu command (capital) **R** and then press the capital **A** key within 2 seconds.
  - **Note:** If you do not press the A key quickly enough after pressing the **R** key, the TID will continue on to the start up sequence. If this happens just repeat from Step 5.
- 7. If all went well, you should see the following screen with the controller waiting for the next command.

| Figure 1–25 nb> | Prompt |
|-----------------|--------|
|-----------------|--------|

| 🖀 Multi-threaded TTY                                                                                                    | X        |
|----------------------------------------------------------------------------------------------------|----------|
| Eile Edit TTY Transfer Help                                                                                                    |          |
| Port       Baud       Parity       Data Bits       Stop Bits       Local Echo       No Reading         COM2       115200       None       8       1       Display Errors       No Writing         Font       Comm Events       Flow Control       Timeouts       Disconnect       CR => CR/LF       No Events         No Status                                                                                                    |          |
| exiting initilization routine                                                                                                    | <u>^</u> |
| Touch-It> Console> Wohler Set Up Menu<br>A - Touch-It Application<br>B - Console Baud Rate<br>D - Display Info<br>G - Gateway<br>I - IP Address<br>M - Network Mask<br>N - Name Server, DNS<br>P - Network Port<br>R - Restart CTRL<br>S - Secure Address<br>T - Time Out<br>X - Exit & Save<br>CTRL-C to Abort> R <sup>2</sup> Waiting 2sec to start 'A' to abort                                                                                                    |          |
| Netburner MOD5270 Monitor V1.01 Mar 6 2005 12:08:34<br>HELP for help                                                                                                    |          |
|                                                                                                    | ~        |
| Modern Status       Comm Status         CTS       DSR         DSR       RLSD (CD)         CTS       DSR         DSR       Nodern Status         Image: Status       Comm Status         Image: Status       Image: Status         Image: Status       Image: Status         Imag |          |

**Note:** The following commands are *not* case-sensitive.

8. From the **nb**> prompt, type in the command FLA and press the Enter key to upload the file to the controller.

You will see the controller respond with "...download now...." Refer to Figure 1–26 below.

Figure 1–26 Initiating File Transfer

| A Multi-threaded TTY                                                                                                    |  |
|----------------------------------------------------------------------------------------------------|--|
| Eile Edit TTY Transfer Help                                                                                                    |  |
| Port       Baud       Parity       Data Bits       Stop Bits       Local Echo       No Reading         COM2       115200       None       8       1       Image: Comparison of the state of the state of |  |
| <pre>Fatting initilization Fourine Touch-It&gt; Console&gt; Wohler Set Up Menu A - Touch-It Application B - Console Baud Rate D - Display Info G - Gateway I - IP Address M - Network Mask N - Name Server, DNS P - Network Mask N - Name Server, DNS P - Network Port R - Restart CTRL S - Secure Address T - Time Out X - Exit &amp; Save CIRL-C to Abort&gt; R'Waiting 2sec to start 'A' to abort</pre>                                                                                                    |  |
| Netburner MOD5270 Monitor V1.01 Mar 6 2005 12:08:34<br>HELP for help<br>nb>FLABegin Down load now (Any char but S to stop )                                                                                                    |  |
| Modem Status       Comm Status         CTS       DSR         DSR       RLSD (CD)         DSR Hold       XOFF Hold         TX Char       here:         RLSD Hold       XOFF Sent         TX Chars:       0                                                                                                    |  |

- 9. To initiate the file transfer press the F5 key to display a standard Windows file selection menu.
- 10. Navigate to the desktop and double-click on the **TID upgrade files** folder.
- 11. Double-click the **TouchitDig\_APP.s19** file. The upload process will begin. A series of asterisks will show the loading progress and take approximately one minute to complete, after which the TID will restart and initialize.

#### Chapter 2 Upgrading the Touch-It Digital Uploading the Video Board Files

**Note:** If the upgrade is successful, you should see "Touch-It Ver 2.00" (or whatever the latest version is) on the screen. Otherwise, if the upgrade was not successful, you will see "Errors were encountered in the download." In this event, type "reset" (not case-sensitive) press the Enter key, and start over again from Step 5.

# Uploading the Video Board Files

Next we need to update the two files to the video boards through an FTP transfer. We do not use the serial port for uploading these files because the file sizes are too large (resulting in an upload time of several hours).

 Leave the RS232 port connected and Mttty running. Hold the Ctrl key down and press the C key on the laptop to bring up the Wohler Set Up Menu as shown in Figure 1–27 below.

| 🚰 Multi-threaded TTY                                                                                                    |                                                                                                    |
|----------------------------------------------------------------------------------------------------|----------------------------------------------------------------------------------------------------|
| <u>File E</u> dit <u>T</u> TY T <u>r</u> ansfer <u>H</u> elp                                                                                                    |                                                                                                    |
| Port     Baud     Parity     Data Bits     Stop Bits       COM2     115200     None     8     1     Image: Comment of the store of the store of t | Local Echo     No Reading     Display Errors     No Writing     CR => CR/LF     No Events     Autowrap     No Status |
| detecting AL37219 video loss                                                                                                    | ^                                                                                                    |
| detecting iChips format                                                                                                    |                                                                                                    |
| detecting AL37219 format                                                                                                    |                                                                                                    |
| exiting initilization routine                                                                                                    |                                                                                                    |
| Touch-It> Console> Wohler Set Up Menu                                                                                                    |                                                                                                    |
| <pre>A - Touch-It Application<br/>B - Console Baud Rate<br/>D - Display Info<br/>G - Gateway<br/>I - IP Address<br/>M - Network Mask<br/>N - Name Server, DNS<br/>P - Network Port<br/>R - Restart CTRL<br/>S - Secure Address<br/>T - Time Out<br/>X - Exit &amp; Save</pre>                                                                                                    |                                                                                                    |
| CTRL-C to Abort>                                                                                                    | ×                                                                                                    |
|                                                                                                    | >                                                                                                    |
| Modem Status<br>CTS DSR RING RLSD (CD)<br>DSR Hold XOFF Hold I<br>DSR Hold EOF Sent F                                                                                                    | TX Char     3:Bytes transferred:<br>587905       X Chars:     0       Bytes/Second:     8053       X Chars:     0    |

### Figure 1–27 Wohler Set Up Menu

821653: Touch-It Digital User Guide

8 © 2011 Wohler Technologies, Inc. All rights reserved.

**Important:** You may need to consult with your local IT support person to assist you with the next step if you are not familiar with finding and setting IP addresses.

- 2. To set an IP address on the TID, press the letter (capital) I key as per the menu selection to bring up current default IP, most likely 0.0.0 on your unit. Ask your IT professional for a known IP address for the laptop that is on the same subnet as the FTP server. For example, if the laptop is on 192.168.1.xxx, then the TID needs an available IP address on the same subnet address, 192.168.1.1 to 255.
- 3. From here, type in your desired IP address and press the Enter key to accept the new address. In the example below (Figure 1–28) we have changed the unit from 0.0.0.0 to 192.168.1.48.

| 🖾 Multi-threaded TTY                                                                                                    |   |
|----------------------------------------------------------------------------------------------------|---|
| <u>Eile E</u> dit <u>T</u> TY T <u>r</u> ansfer <u>H</u> elp                                                                                                    |   |
| Port       Baud       Parity       Data Bits       Stop Bits       Local Echo       No Reading         COM2       115200       None       8       1       ✓       Display Errors       No Writing         Font       Comm Events       Flow Control       Timeouts       Disconnect       ✓       Autowrap       No Status |   |
| S - Secure Address<br>T - Time Out<br>X - Exit & Save<br>CTRL-C to Abort> IP Address= 0.0.0.0                                                                                                    | < |
| Config Changed flag 0x0<br>Bye<br>Touch-It> Console> Wohler Set Up Menu                                                                                                    |   |
| <pre>A - Touch-It Application B - Console Baud Rate D - Display Info G - Gateway I - IP Address M - Network Mask N - Name Server, DNS P - Network Port R - Restart CTRL</pre>                                                                                                    |   |
| <pre>S - Secure Address T - Time Out X - Exit &amp; Save CTRL-C to Abort&gt; IP Address= 0.0.0.0&gt;&gt;192.168.1.48</pre>                                                                                                    |   |
| Modem Status       Comm Status       3:Bytes transferred:         CTS       DSR       RING       RLSD (CD)         DSR Hold       XDFF Sent       TX Char         RLSD Hold       EOF Sent       RX Chars:         RLSD Hold       EOF Sent       RX Chars:                                                                | > |

### Figure 1–28 Entering the IP Address

4. Now that we have a known IP address, we can use a standard web browser to upload the new file to the video boards. Connect your

#### Chapter 2 Upgrading the Touch-It Digital Uploading the Video Board Files

Ethernet crossover cable from the laptop to the TID Ethernet port on the rear panel.

**Important:** If the connection is through a router or hub, then use a standard cable.

- 5. To initiate the FTP connection, press and hold the Ctrl key down, and press the C key on the laptop to bring up the **Wohler Set Up Menu**.
- 6. As instructed in the menu selections below, press the A key followed by the F key to start the FTP client. Refer to Figure 1–29 and Figure 1–30 below.

| Multi-threaded TTY                                                                                                    |   |
|----------------------------------------------------------------------------------------------------|---|
| <u>Fi</u> le <u>E</u> dit <u>T</u> TY T <u>r</u> ansfer <u>H</u> elp                                                                                                    |   |
| Port       Baud       Parity       Data Bits       Stop Bits       Local Echo       No Reading         COM2       115200       None       8       1       ✓       Display Errors       No Writing         Font       Comm Events       Flow Control       Timeouts       Disconnect       ✓       Autowrap       No Status                                                                                                    |   |
| Touch-It> Console> Wohler Set Up Menu<br>A - Touch-It Application<br>B - Console Baud Rate<br>D - Display Info<br>G - Gateway<br>I - IP Address<br>M - Name Server, DNS<br>P - Network Mask<br>N - Name Server, DNS<br>P - Network Port<br>R - Restart CTRL<br>S - Secure Address<br>T - Time Out<br>X - Exit & Save<br>CTRL-C to Abort> Applications Menu<br>Touch-It> Console> Touch-It Set Up Menu<br>C - Com Channels<br>G - GFUO Settings<br>I - Interface<br>N - Unit Name<br>R - R3-422 Port<br>S - Source Set Up<br>T - Thumb Nail Pattern |   |
| F - Start FTP Server<br>H - I-Chip Config                                                                                                    | × |
| Modem Status       Comm Status       3:Bytes transferred:         CTS       DSR       RING       RLSD (CD)         DSR Hold       XOFF Sent       TX Chars:       0         Bytes/Second: 8053       RLSD Hold       EOF Sent       RX Chars:       0                                                                                                    |   |

### Figure 1–29 Launching the FTP Client

| 🖾 Multi-threaded TTY                                                                                                    |   |
|----------------------------------------------------------------------------------------------------|---|
| Eile Edit ITY Transfer Help                                                                                                    |   |
| Port       Baud       Parity       Data Bits       Stop Bits       Local Echo       No Reading         COM2       115200       None       8       1       ✓       Display Errors       No Writing         Font       Comm Events       Flow Control       Timeouts       Disconnect       ✓       Autowrap       No Status |   |
| M - Network Mask<br>M - Network Mask<br>N - Name Server, DNS<br>P - Network Port<br>R - Restart CTRL<br>S - Secure Address<br>T - Time Out<br>X - Exit & Save<br>CTRL-C to Abort> Applications Menu<br>Touch-It> Console> Touch-It Set Up Menu                                                                             | ~ |
| C - Com Channels<br>G - GPIO Settings<br>I - Interface<br>N - Unit Name<br>R - R3-422 Port<br>S - Source Set Up<br>T - Thumb Nail Pattern<br>F - Start FTP Server<br>H - I-Chip Config<br>CTRL-C to Abort> F<br>Starting FTP                                                                                               |   |
| Start complete.<br>Waiting for commands from FTP client.                                                                                                    |   |
|                                                                                                    | > |
| Modem Status       Comm Status       3:Bytes transferred:         CTS       DSR       RING       RLSD (CD)         DSR Hold       X0FF Hold       TX Char         Bytes/Second: 8053       Bytes/Second: 8053                                                                                                    |   |

### Figure 1–30 Initiating FTP Connection

- 7. From the screen shot above, you can see that the TID is waiting for an FTP connection.
- 8. Launch **Internet Explorer** and type the following IP address into the address bar: ftp://192.168.1.48
  - **Note:** Remember to enter the IP address you entered in Step 2, instead of 192.168.1.48 that we have used in this example.
- 9. If all is well, you will see the following screen (Figure 1–31) on your web browser. From here you will need to go to the **Page** icon and select **Open FTP Site in Windows Explorer**.

#### Chapter 2 Upgrading the Touch-It Digital Uploading the Video Board Files

### Figure 1–31 Internet Explorer FTP Interface

|                                                       | Page Icon                                            |                                |                  |                                 |
|-------------------------------------------------------|------------------------------------------------------|--------------------------------|------------------|---------------------------------|
| C FTP root at 192.168.1.4                             | 8 - Windows Internet Expl                            | orer                           |                  |                                 |
| G + Ftp://192.168.1.48/                               |                                                      | 🖌 🛃 🗙                          | Google           | • [۵]                           |
| 🚖 🏘 🌈 FTP root at 192.16                              | 8.1.48                                               | 6                              | • 🖬 • 🖶 •        | • 📴 Page • 🍈 T <u>o</u> ols • ' |
| <b>FTP root at 192</b><br>To view this FTP site in Wi | .168.1.48<br>ndows Explorer, click Pag               | ge, and then click Op          | en FTP Site in V | Vindows Explorer.               |
| 08/08/2008 12:00AM<br>08/08/2008 12:00AM              | Directory <u>VidBrd</u>                              | <u>1</u><br>2                  |                  |                                 |
| 08/08/2008 12:00AM<br>08/08/2008 12:00AM              | 20,447,232 <u>TID VI</u><br>20,447,232 <u>TID VI</u> | DEO1_FPGA.519<br>DEO2_FPGA.519 |                  |                                 |
|                                                       |                                                      |                                |                  |                                 |
|                                                       |                                                      |                                |                  | 0                               |
| Done                                                  |                                                      |                                | 😌 Internet       | 100% -                          |

- 10. This will open an FTP window in **Internet Explorer** to which you can upload the new files for the video boards.
- 11. Open the **TID upgrade files** folder on your desktop (if it is not already open).
- 12. From here drag the new file **TID\_VIDEO1\_FPGA.S19** from the folder on your desktop to the **Internet Explorer** FTP window.
- 13. You will receive a warning that you are about to overwrite the files. Click **OK**. Refer to Figure 1–32 below.

### Figure 1–32 Overwriting the Existing Files

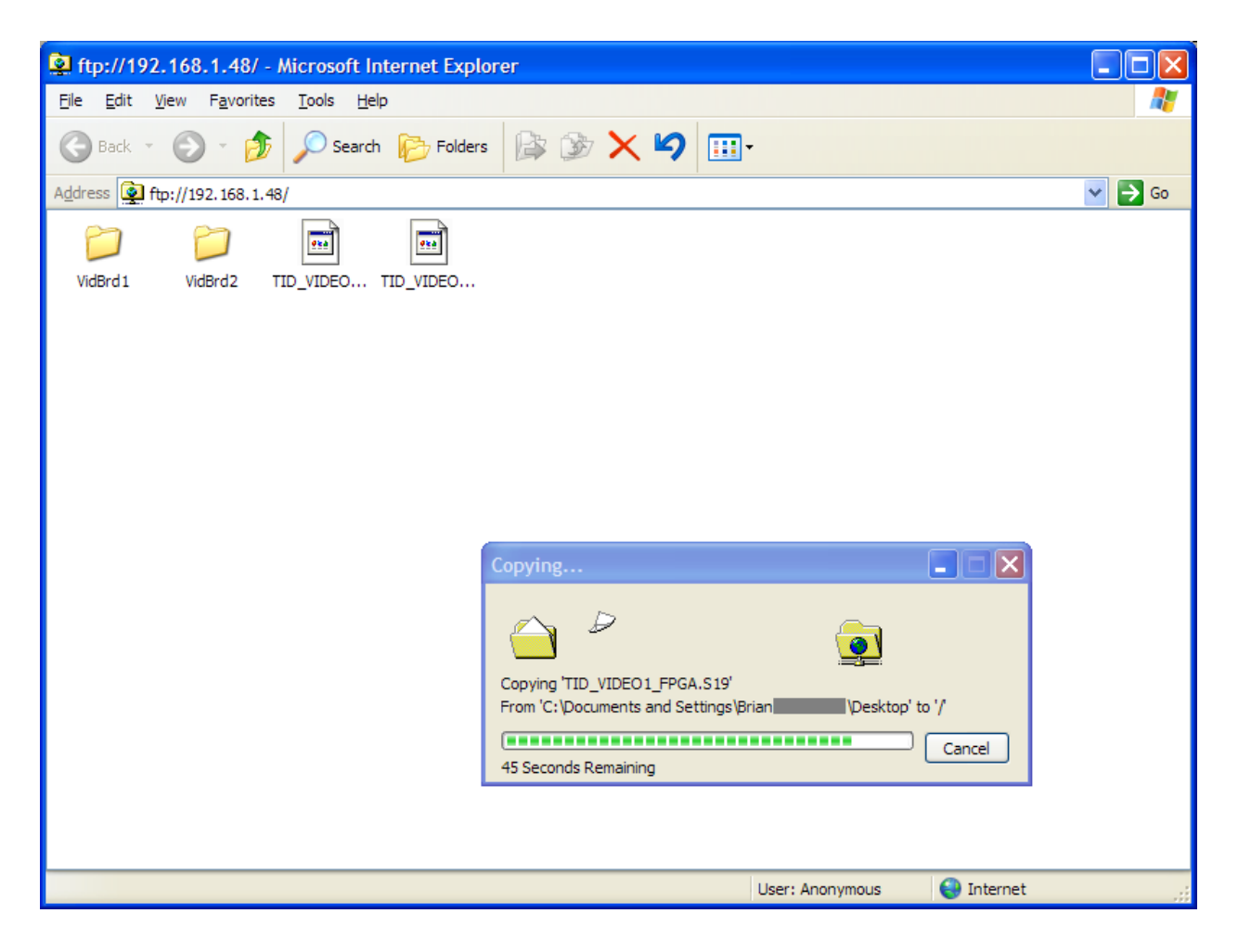

- 14. Once the upload is completed (approximately 5 to 6 minutes) copy **TID\_VIDEO2\_FPGA.S19** as in the previous step.
  - Note: If your browser's FTP link is no longer connected, then reboot the unit (press Ctrl+C and then type "reset") and repeat Steps 6 through 14 but upload TID\_VIDEO2\_FPGA.S19 instead. Otherwise, if your browser FTP link is still connected, you should be able to go directly to Step 12 rather than restarting from Step 6.
- 15. Once the upload is completed, enter X at the terminal emulator and the TID will restart. If all is well, both video boards will have been updated.
- 16. Anytime new firmware and/or control software is installed, power the TID unit off and then back on to ensure that all the

#### Chapter 2 Upgrading the Touch-It Digital Uploading the Video Board Files

registers on the video boards are preloaded with the correct values.

**Important:** This completes the TID software upgrade instructions.